# Ontario College Application User Guide

2018 / 2019

ontariocolleges.ca

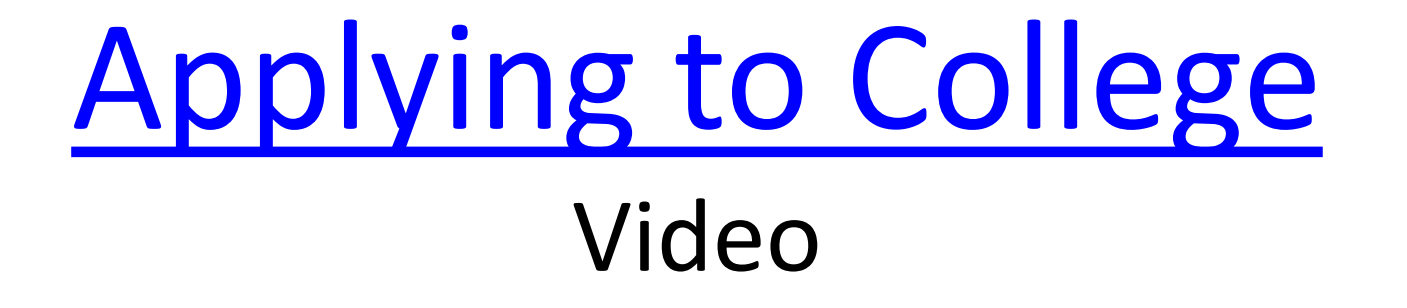

# **Research Colleges and Programs**

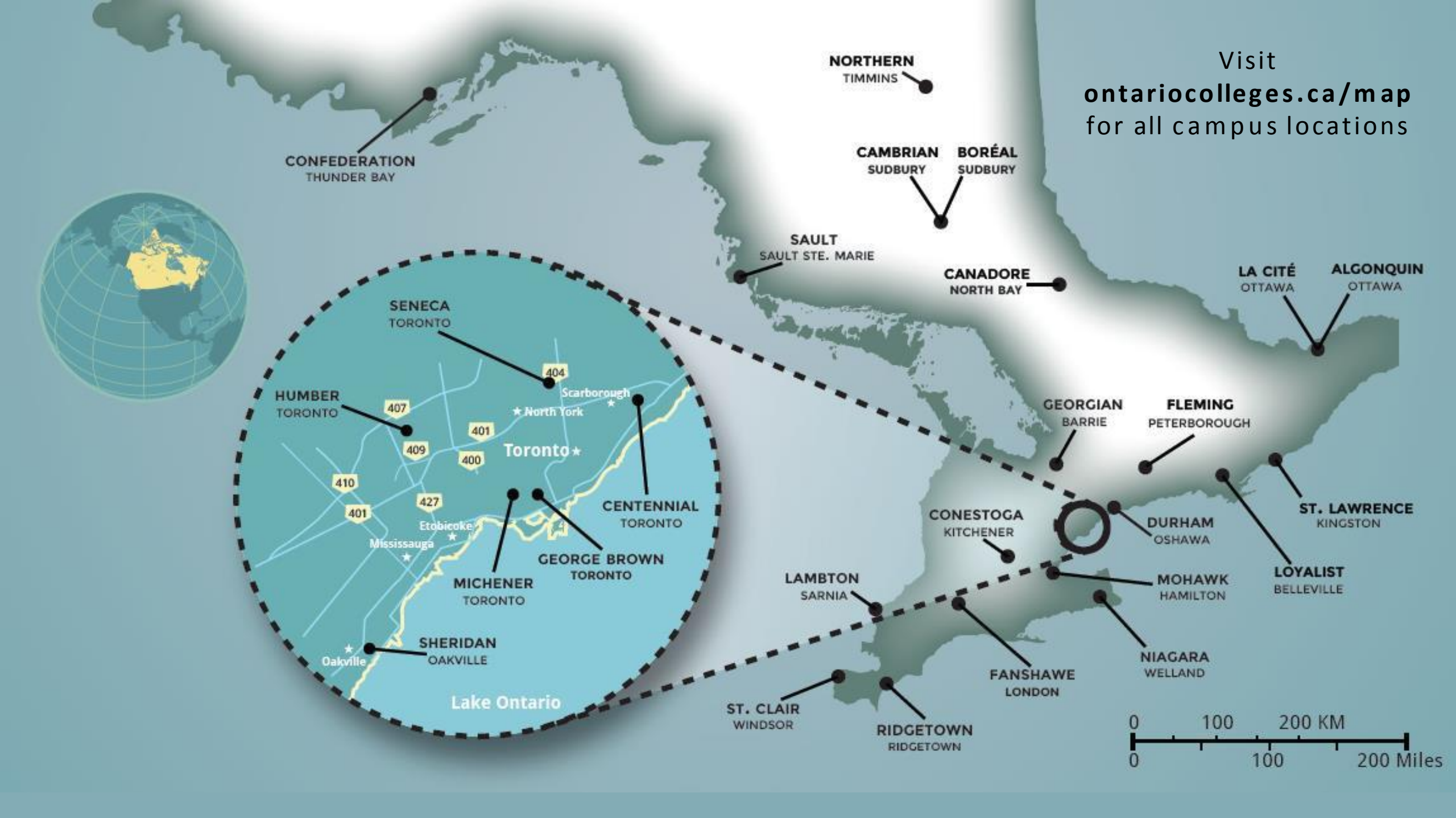

## **Explore Colleges**

Go to ontariocolleges.ca/colleges

| ontariocolleges.ca<br>APPLY TODAY. CHANGE TOMORROW.                      | APPLYING                                                                        | ∽ COLLEGE                                                                                        | S∨ PROGR                                                                                   | AMS FAQ                                                                | APPLY LOG IN FRANÇAIS                                                                                                    |
|--------------------------------------------------------------------------|---------------------------------------------------------------------------------|--------------------------------------------------------------------------------------------------|--------------------------------------------------------------------------------------------|------------------------------------------------------------------------|----------------------------------------------------------------------------------------------------|
| Home > Choose a College                                                  |                                                                                 |                                                                                                  |                                                                                            |                                                                        |                                                                                                    |
| Choose a Colleg                                                          | ge                                                                              |                                                                                                  |                                                                                            |                                                                        |                                                                                                    |
| Why College<br>College Map<br>Contact the Colleges<br>Paying for College | A college educat<br>already have, fo<br>choice of career<br>Ontario college ;   | ion in Ontario is the p<br>llowing this path can<br>is what counts most<br>graduates. So what ar | bathway to your futu<br>help you reach your<br>in today's marketpla<br>re you waiting for? | ire. Whether you're j<br>career goals. Getting<br>ice. That's why more | ust beginning the journey or building on credentials you<br>g the right education and experience to match your<br>e than a million of the province's success stories are |
|                                                                          | Explore a                                                                       | n Ontario co                                                                                     | llege                                                                                      |                                                                        |                                                                                                    |
|                                                                          | Western                                                                         | Central                                                                                          | Eastern                                                                                    | Northern                                                               |                                                                                                    |
|                                                                          | Conestoga<br>Fanshawe<br>Lambton<br>Mohawk<br>Niagara<br>Ridgetown<br>St. Clair | Centennial<br>George Brown<br>Georgian<br>Humber<br>Michener<br>Seneca<br>Sheridan               | Algonquin<br>Durham<br>Fleming<br>La Cité<br>Loyalist<br>St. Lawrence                      | Boréal<br>Cambrian<br>Canadore<br>Confederation<br>Northern<br>Sault   | Click any collegename<br>to start exploring.                                                                                                    |

### **Explore Colleges**

| Selected college(s):                                                                | Cambrian Co                                                                                                    |
|-------------------------------------------------------------------------------------|----------------------------------------------------------------------------------------------------|
| College: CAMBRIAN Remove®                                                           | Choose a program at                                                                                                    |
| Clear your search                                                                   | potential                                                                                                    |
| Search by Keyword:                                                                  | Cambrian College of Applied Arts and<br>As a student, you'll find an inspiring a<br>you to challenge yourself as you prep<br>is shaped by progressive programs d<br>support systems that foster success. |
| Select a College<br>Select one or more colleges to see what<br>they have to offer:  | Choosing a program at Cambrian Co<br>help you on your college journey, inc<br>student employment, placement, and<br>or peer tutoring for help with classes<br>and disability courseling; and fitness     |
| Select a Campus                                                                     | programs                                                                                                    |
| If you select a college, you may then filter your results by campus location:       | Cambrian College supports a dynam                                                                                                    |
| ⊕ Cambrian                                                                          | and adult learners to international st<br>new skills and knowledge                                                                                                    |
| Refine Your Search<br>Narrow down your criteria to find the<br>best program for you | More colle<br>and                                                                                                    |
| Program Category                                                                    |                                                                                                    |
| ₽rogram Length                                                                      | Sort by: Program Title V Ascending V                                                                                                    |
| + Program Start Date                                                                |                                                                                                    |
| + Credential                                                                        | PROGRAM TITLE                                                                                                    |
| Program Availability                                                                | ADVANCED CARE PARAMEDIC GRADUATE CE                                                                                                    |
|                                                                                     |                                                                                                    |
| + Program Type                                                                      | ADVANCED CARE PARAMEDIC GRADUATE CE                                                                                                    |
| Highly Competitive                                                                  |                                                                                                    |

### ian College Programs

rogram at Cambrian College to build your

Applied Arts and Technology is an amazing place to build your potential. find an inspiring and supportive learning environment that encourages urself as you prepare for the future. The student experience at Cambrian ssive programs delivered by experienced faculty members and student at foster success.

at Cambrian College means you'll have access to a range of services to llege journey, including: financial aid, scholarships, and bursaries; nt, placement, and co-op assistance; tutoring (choose online, professional, help with classes, or apply to become a paid tutor); personal, academic, eling; and fitness classes, recreational sports, and varsity athletics

upports a dynamic student population that is reflective of the rich global workplaces – a population that ranges from high school graduates o international students and seasoned professionals working to acquire

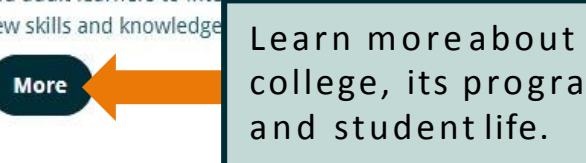

| Learn moreabout the<br>college, its programs<br>and student life. |                      | ut the<br>rams |                      | 1            | am<br>Æ | nbrian  | n Co<br>Map | Data Termi | s of Use   |         |
|-------------------------------------------------------------------|----------------------|----------------|----------------------|--------------|---------|---------|-------------|------------|------------|---------|
| <ul> <li>Asi</li> </ul>                                           | cending 🔻            |                |                      | 1            | 2       | 3       | 4           | 5          | Next       | Last    |
|                                                                   |                      |                |                      |              |         |         |             |            | Results: 1 | - 20 of |
|                                                                   |                      | COLLEGE        | CAMPUS               | AVAILABILITY | PR      | OGRAN   | I DELIV     | /ERY       | START DATE | WEBS    |
| MEDIC                                                             | GRADUATE CERTIFICATE | CAMBRIAN       | BARRYDOWNE (SUDBURY) | OPEN         | FU      | ILL TIN | 1E          |            | 2018 - SEP | Visit   |
| AEDIC                                                             | GRADUATE CERTIFICATE | CAMBRIAN       | BARRYDOWNE (SUDBURY) | CLOSED       | FU      |         | 1E          |            | 2017 - SEP | Visit   |

CAMBRIAN BARRYDOWNE (SUDBURY) 

OPEN

CAMBRIAN COLLEGE Click to see college Contact contact info and Information campus locations. Downe Rd Governors Rd F 7 1. 4 of 212 SITE Searchable list of all programs offered by 7 the college. 2017 - SEP Visit 💌 FULL TIME 2018 - JAN Visit 🕅

## Search for Programs

### Go to ontariocolleges.ca/find

| Search by Keyword:                                                                                                    | <b>Find a Dr</b><br>Search by Keyword                                                         | aram                                                                                        | lege programs that are right for                                                                        | you with our unique Find a Program                                                                                              |
|----------------------------------------------------------------------------------------------------|-----------------------------------------------------------------------------------------------|---------------------------------------------------------------------------------------------|----------------------------------------------------------------------------------------------------|----------------------------------------------------------------------------------------------------|
| Select a College<br>Select one or more college<br>they have to offer:                                                                                                    | search engine utility.<br>Search by College<br>column quickly shows yo                        | using the box in the left colu<br>refine your search by Program                             | mn or view all programs offered<br>m Category, Program Start Date<br>pplications (OPEN), is full (CLOSE | d by each of Ontario's 26 colleges using<br>Credential and more. The Availability<br>D), or if there's a waitlist (WAITLISTED). |
| Refine Your Search<br>Narrow down your criteria to find the<br>best program for you<br>Program Category  Program Length                                                                                                    | With so much information<br>Refine your search l<br>Length, Start Date,<br>Competitive and mo | n right at your fingertips, you'll bo<br>by Program Category,<br>Credential, Highly<br>ore. | e ready when it's time to apply.                                                                        |                                                                                                    |
| <ul> <li>Program Start Date</li> <li>Credential</li> <li>Language of Instruction</li> <li>Program Availability</li> <li>Program Level</li> <li>Program Type</li> <li>Highly Competitive</li> <li>Program Delivery</li> </ul> | Conestoga<br>Fanshawe<br>Lambton<br>Mohawk<br>Niagara<br>Ridgetown<br>St. Clair               | Centennial<br>George Brown<br>Georgian<br>Humber<br>Michener<br>Seneca<br>Sheridan          | Eastern<br>Algonquin<br>Durham<br>La Cité<br>Loyalist<br>St. Lawrence<br>Fleming                        | Northern<br>Boréal<br>Cambrian<br>Canadore<br>Confederation<br>Northern<br>Sault                                                |

### **Important Dates**

### Early October 2017: Online Application Opens

• 2018 / 2019 application opens at ontariocolleges.ca.

### **October 15, 2017: Colleges Begin Receiving Applications**

• 2018 / 2019 application data is sent to colleges.

### February 1,2018: Equal Consideration Date

Applications received and paid for on or before this date are considered equally by the colleges. It is critical
to apply to highly competitive programs by this date. Applications are still processed after this date, but are
considered on a first-come, first-served basis by the colleges.

### February 1,2018: Earliest Offer Date

• February 1<sup>st</sup> is also the first day that colleges **may** begin sending offers of admission.

### May 1,2018: Confirmation Deadline

• Most offers of admission must be confirmed by this date. The colleges will determine the due date to confirm offers made after May 1. Check your offer package to find out the expiry date of your offer of admission.

### Mid-June 2018: Tuition Deposit Due

- The colleges require payment of a tuition deposit in mid-June to secure your spot in your program. Each
  college sets its own tuition deposit amount and payment deadline. This information will be communicated to
  you by the college.
- \* Please note that the above dates apply to programs beginning in the fall of 2018. Contact the colleges for deadlines for other start dates.

### Important Info About the Application

- The application processing fee is **\$95** (non-refundable).
- An application allows you up to **5 program choices**, with **no more than 3** at any one college.
- All program choices must start within the same academic year (August July).
- Your username is **permanent**. It will not change if you update your contact email address.
- Your password must be between 8 and 14 characters in length.
- **DONOT** create more than one account.
- Some information will be automatically added to your account based on the information you provided when creating your account.
- You cannot change your first name, last name, date of birth, OEN number or academic data. To make changes to your demographic information, contact ontariocolleges.ca. If there are problems with your grades, talk to your guidance counsellor.

### Your ontariocolleges.ca Account

### Your ontariocolleges.ca account allows you to:

- Apply to any of Ontario's 26 public colleges.
- Review and update your college application.
- Grades for most current high school students are sent automatically by your high school.
- View and accept offers of admission.

### To complete your application, you'll need:

- Your complete home mailing address
  - Including your postal code
- Your Ontario Education Number (OEN) and Student Number
  - Found on your report card ortranscript

# **Apply Online**

### **Create an Account**

Go to the ontariocolleges.ca website

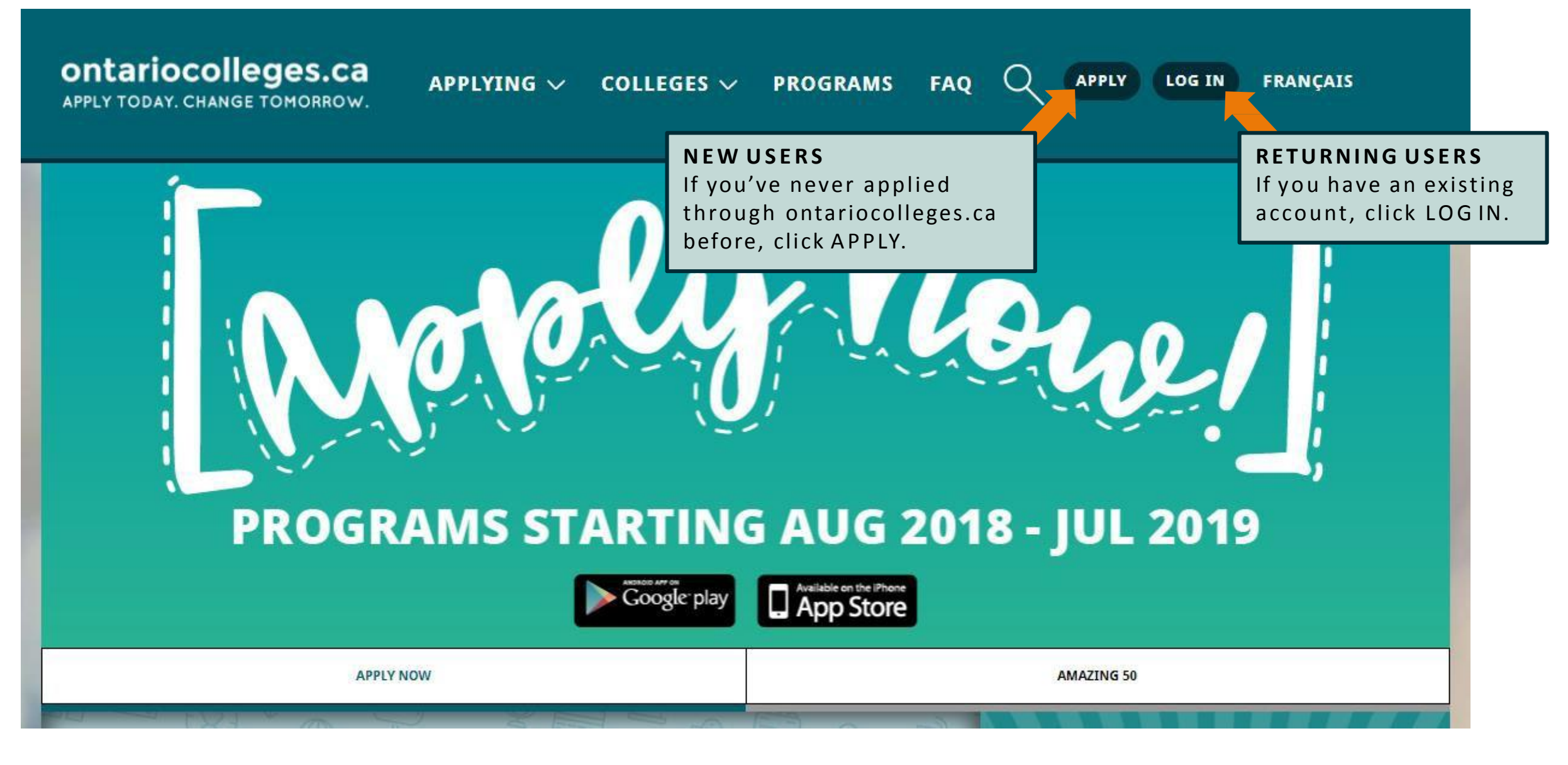

### **Create an Account**

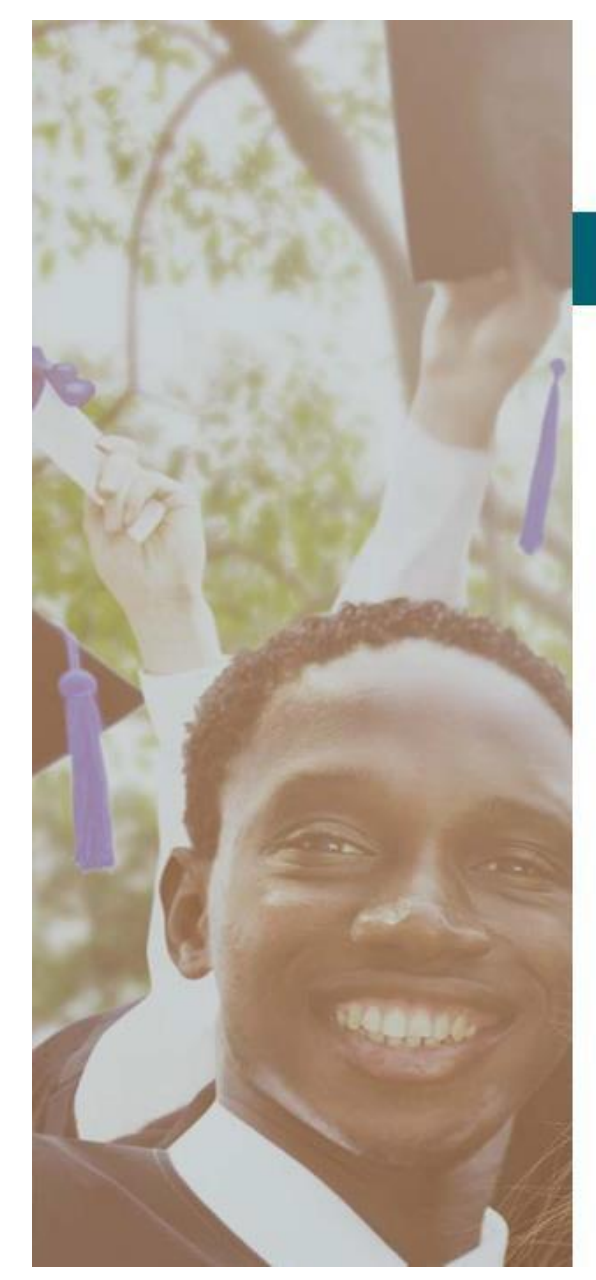

Français

## ontariocolleges.ca

APPLY TODAY. CHANGE TOMORROW.

### **NEW USER**

Legal Name (as it appears on your health card or passport)

|    | month 1 | 100    | 1000 |
|----|---------|--------|------|
| -1 | 15017   | 1 - 11 | 1011 |
|    | 1-21-1  |        |      |

Last / Family

#### Date of Birth

Month

Day

Year

#### Email Address (this will also be your username)

Email Address (this will also be your username)

Confirm Email Address

Password

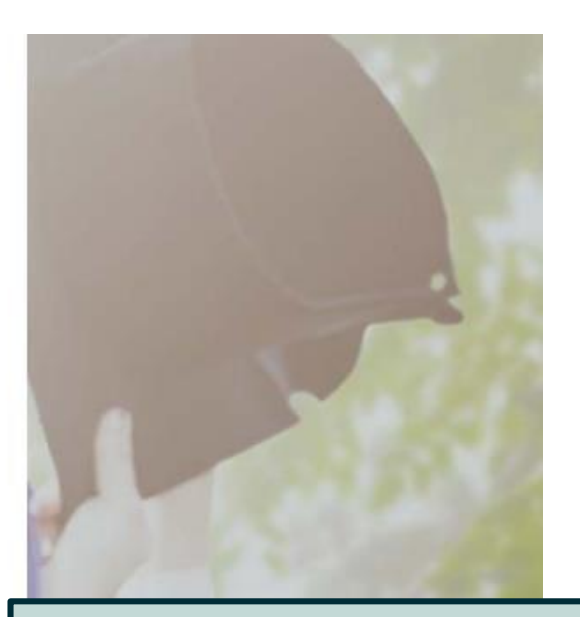

#### Fill in this information carefully.

You can only make changes to your first name, last name and date of birth by contacting ontariocolleges.ca.

#### Please provide a valid email address.

ontariocolleges.ca and the colleges will use it to communicate important information aboutyour application.

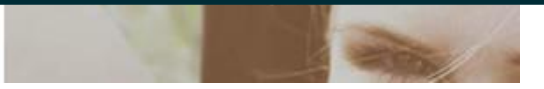

### Create an Account - Password

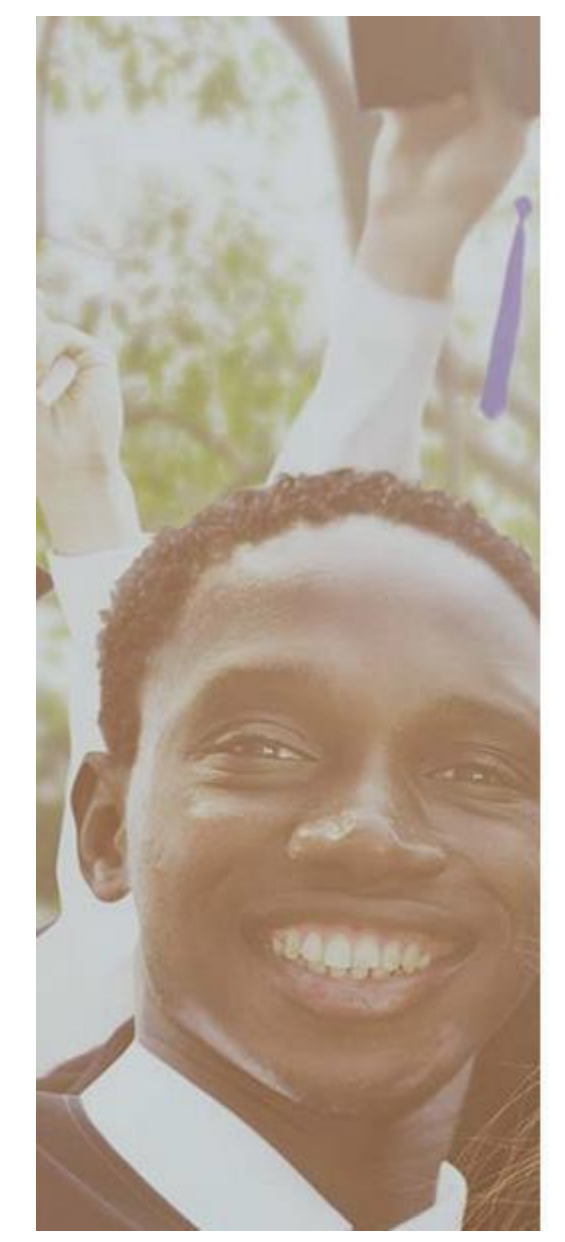

### Password Enter Password Confirm Password **PASSWORD REQUIREMENTS** Minimum password requirements 8 to 14 characters If your password does not meet the 1 letter minimum requirements, you won't 1 number be able to create an account. Password Recovery **1st Recovery Question and Answer** Please select a question Answer 2nd Recovery Question and Answer Please select a question Answer

### **Create an Account – Password Recovery Questions**

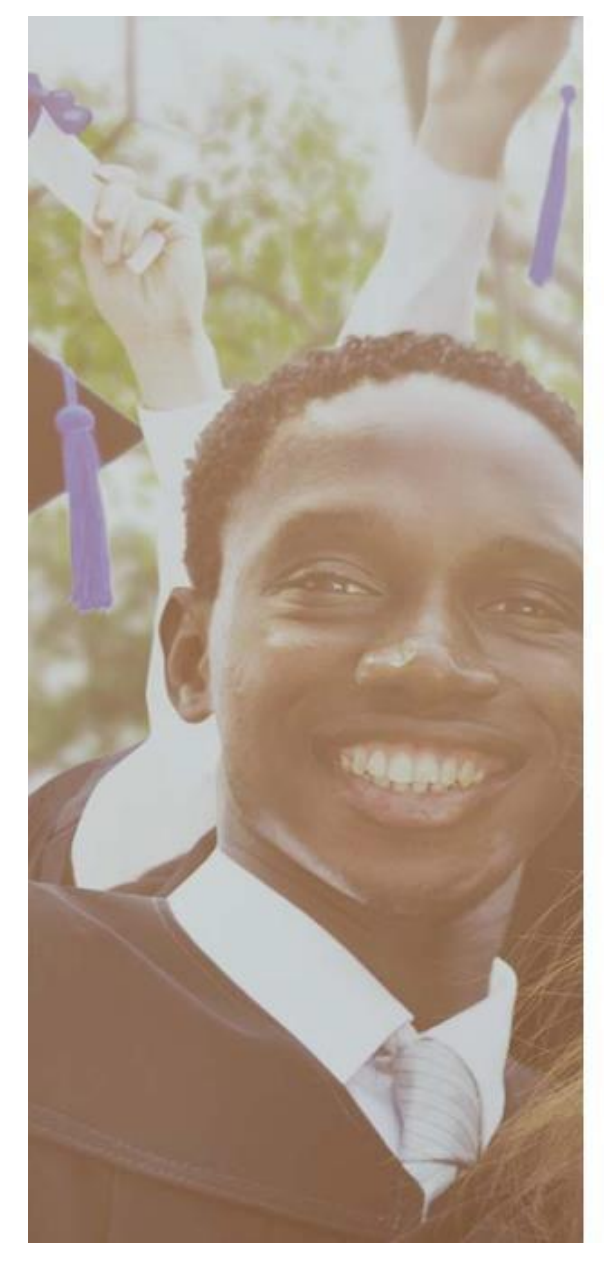

| 1st Recovery Question and Answer |                                                        |
|----------------------------------|--------------------------------------------------------|
| Please select a question         | •                                                      |
| Answer                           |                                                        |
|                                  | Choose a questions from the list or create your own.   |
| 2nd Recovery Question and Answer | Make sure you choose questions and answers that        |
| Please select a question         | you'll remember later.                                 |
|                                  | We use this information to verify your identity if you |
| Answer                           | contact us for help completing your application.       |
|                                  |                                                        |

#### **3rd Recovery Question and Answer**

Please select a question

Password Recovery

Answer

I have read and understand the Personal Information Privacy statement on the ontariocolleges.ca / OCAS website and hereby authorize OCAS Application Services Inc. (OCAS) to collect, use and disclose my academic and registration information in accordance with the purposes set out in such statement.

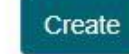

Back to Log In

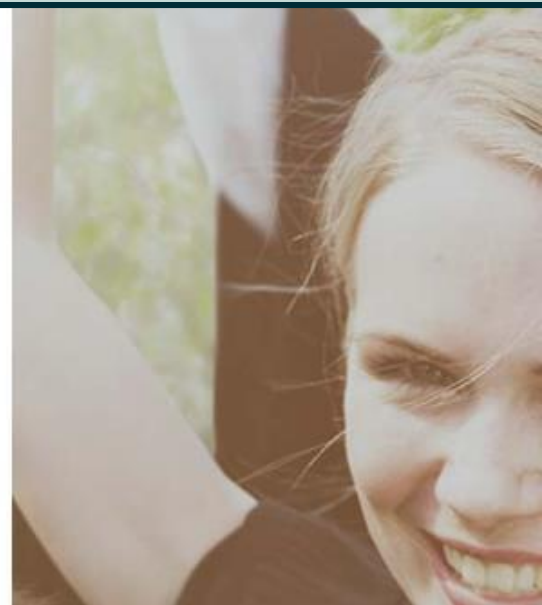

### Activate Your Account

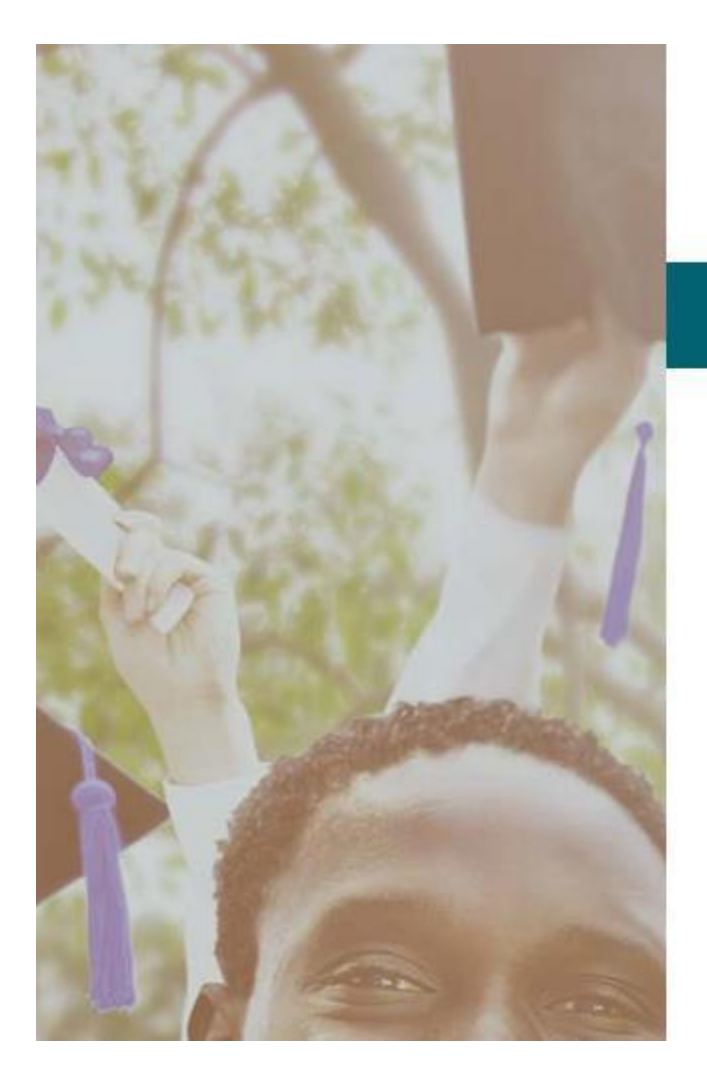

Français

## ontariocolleges.ca

APPLY TODAY. CHANGE TOMORROW.

### Account Created!

In order to access your application you must first activate your account. Your account information and an activation link have been sent to your email address (sarahstudent@mailinator.com).

An account activation email will be sent to the email address you entered when you created your account.

Click the link in the email to activate your account.

Contact Us Privacy Terms of Use FAQ

## **Successful Account Activation**

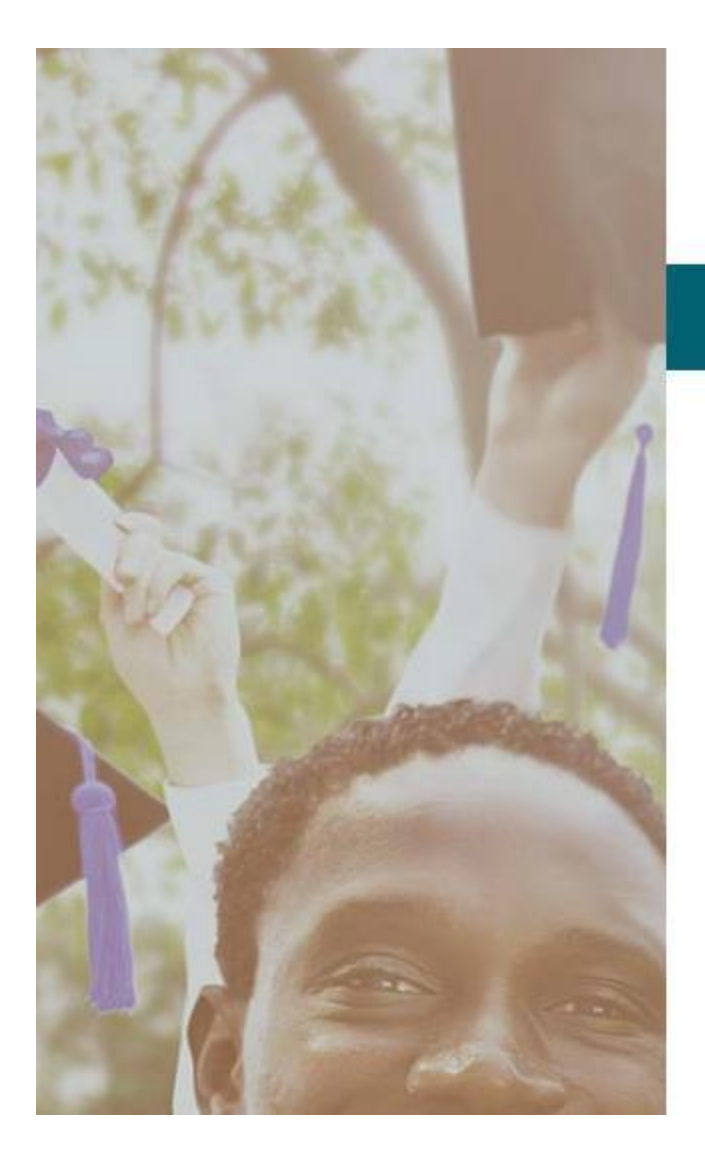

Français

## ontariocolleges.ca

APPLY TODAY. CHANGE TOMORROW.

### **CONGRATULATIONS!**

Your account sarahstudent@mailinator.com has been activated successfully.

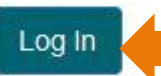

Once your account has been activated successfully, click the button to log in to your account.

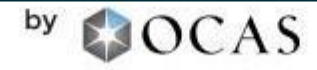

Contact Us Privacy Terms of Use FAQ

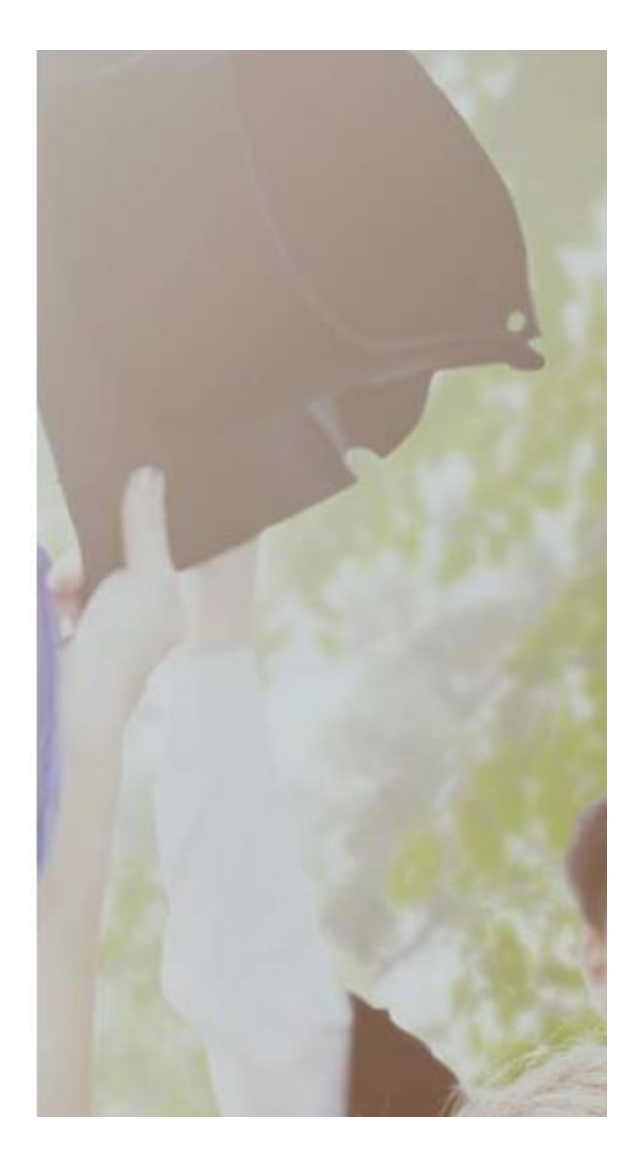

### Log into YourAccount

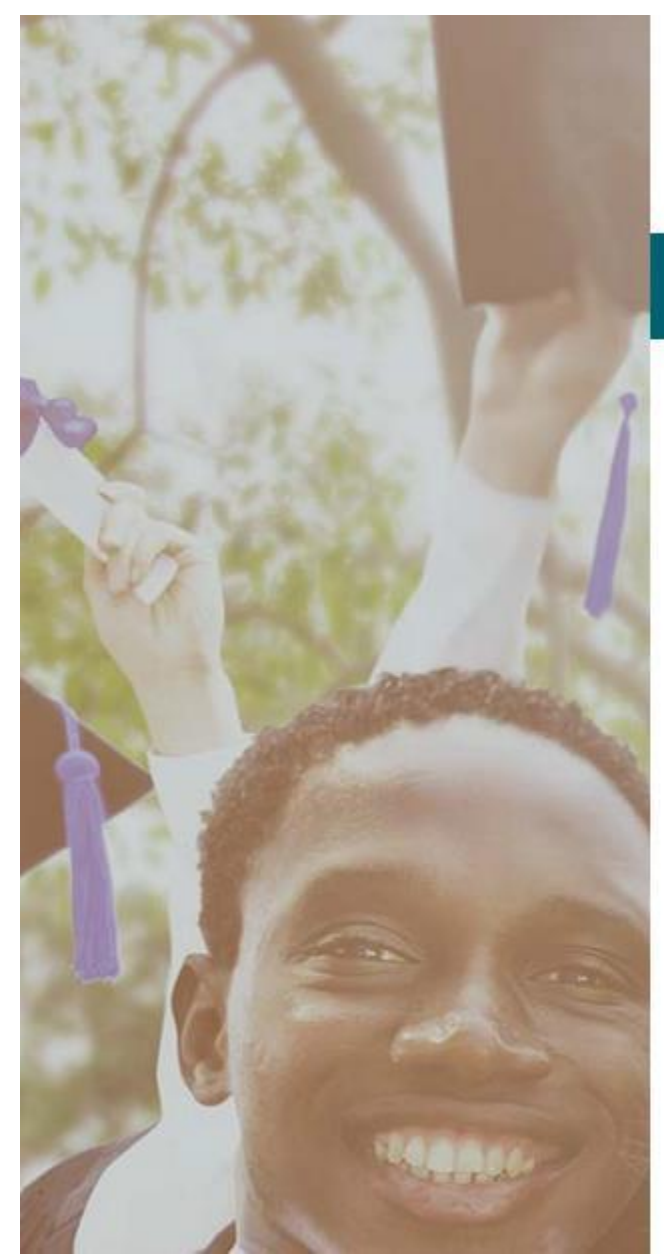

Français

## ontariocolleges.ca

APPLY TODAY. CHANGE TOMORROW.

### Log in with your existing account

Email Address or Username

Email Address or Username

| assword  | Forgot your passwor                | rd or username? | For<br>or |
|----------|------------------------------------|-----------------|-----------|
| Password | Log In                             |                 |           |
|          | Don't have an account? Sign up now |                 |           |

Log in using the username (your email address) and password you created during account sign up.

> Forgot your username or password? Click the link to recoverthem.

### **Recover Your Username or Password**

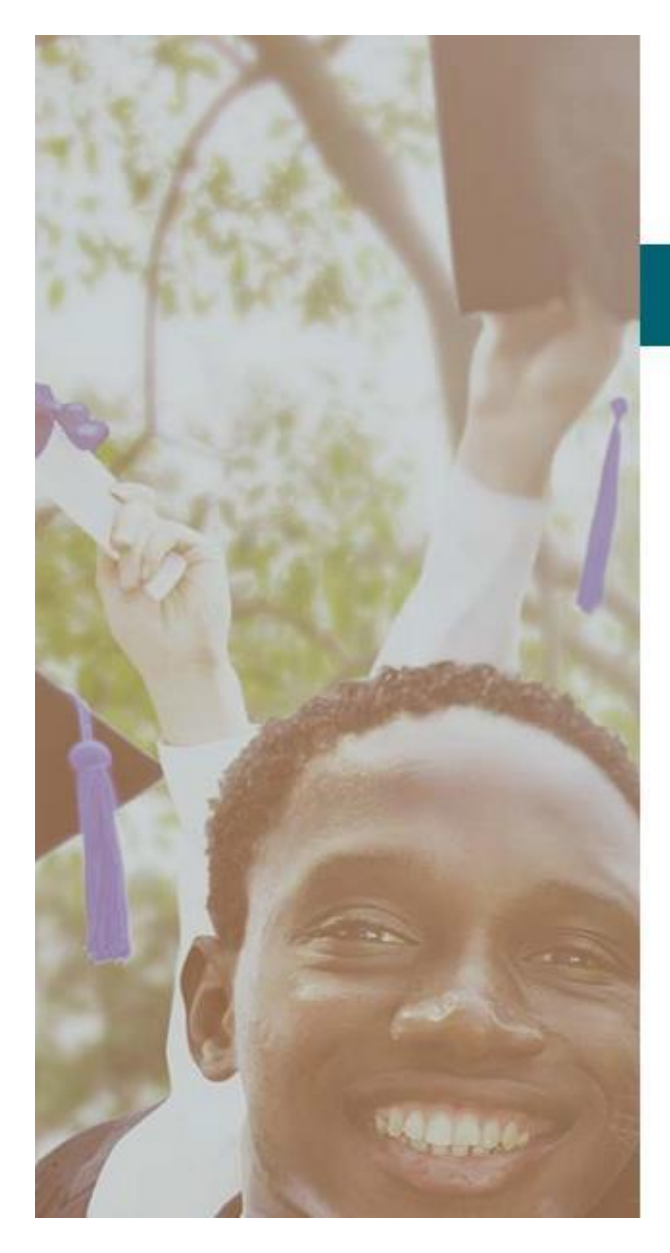

Français

## ontariocolleges.ca

APPLY TODAY, CHANGE TOMORROW.

### **Forgot Password**

#### Forgot Password or Username

#### Email Address

If you know your username and need to reset your password, enter your username; otherwise enter the email address you used at the time of registration.

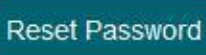

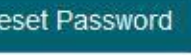

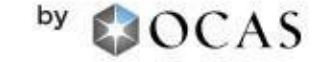

FAQ Terms of Use

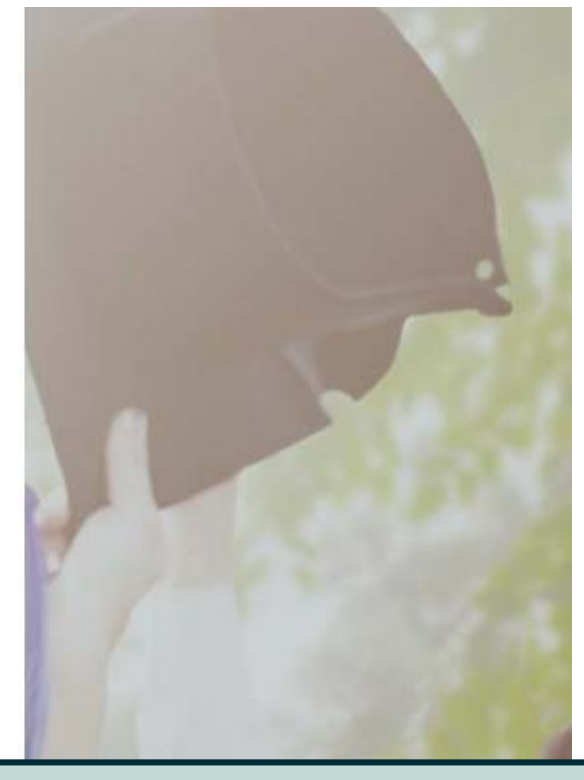

Enter any email address associated with your account and click Reset Password.

An email will be sent to your contact email address containing your username and a link to reset your password.

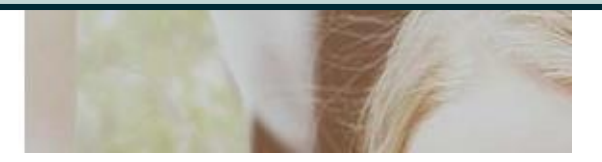

### **Privacy Statement**

ontariocolleges.ca

Français Have a question?

HELP

Logout

### **Privacy Statement**

OCAS Application Services Inc., (Ontario College Application Service or OCAS) is committed to protecting the privacy of your personal, including website activity (see **Terms of Use**), academic information and other school records ("Personal Information"). The Personal Information referenced in this application, and related materials, is collected, used or disclosed in accordance with the relevant statutory and regulatory provisions of the *Ministry of Agriculture, Food and Rural Affairs Act*, R.S.O. 1990, c. M.16 and the *Ministry of Training, Colleges and Universities Act*, R.S.O. 1990, c. M.19, and the *Education Act*, R.S.O. 1990, c E.2.

Your Personal Information will be collected, used and disclosed primarily for the purpose of making admissions and accreditation related decisions, including the creation, processing and maintenance of your application, acceptance and registration with the Colleges, as well as to assign, verify, retrieve and/or validate your Ontario Education Number (OEN), as well as updating Personal Information associated with the OEN.

In order to facilitate the application process and improve data accuracy, you consent to and authorize OCAS to collect, use, and disclose your Personal Information, whether obtained directly from you or other relevant sources, including but not limited to previous institutions which you have attended, the Ontario Universities Application Centre ("OUAC") and any relevant government ministries. Authorized use may also include OCAS updating third party databases, such as those maintained by relevant government ministries and other institutions, to ensure information accuracy and consistency.

| OCAS must disclose your Personal         | Information in order to process your application or other service the Minister of Advanced Education and Okille Development | On first login only, you will be asked to review and |  |  |
|------------------------------------------|----------------------------------------------------------------------------------------------------|------------------------------------------------------|--|--|
| By clicking 'I Accept the Privacy Statem | ent' you are agreeing to all terms of the Privacy Statement.                                                                | accept our PrivacyStatement.                         |  |  |
| Accept the Privacy Statement             |                                                                                                    | not be able to complete your college application.    |  |  |
|                                          |                                                                                                    |                                                      |  |  |

### **Email Communications**

ontariocolleges.ca

Have a question?

nails related

Logout

Français

### **Email Communications**

If you would like to receive email from ontariocolleges.ca and Ontario's Colleges about surveys, promotions and program offerings, please check the boxes below:

- I agree to receive electronic messages from ontariocolleges.ca, including surveys, promotions and newsletters. I may withdraw my consent at any time.
- I would like information from Ontario's public colleges. Ontariocolleges.ca may refer my email address to the colleges, who may each send me one email requesting my consent to receive future electronic messages.

#### Submit

On first login only, you will be asked to review and accept our EmailCommunications.

Check the boxes to receive emails and click **Submit**.

Please note that in order to process your application and registration to an Ontario to your application and your acceptance at the College of your choice. You will con

For further information about our communications, please contact ontariocolleges.ca:

60 Corporate Court, Guelph, Ontario, Canada | 1.888.892.2228 | Ask-Us@ontariocolleges.ca

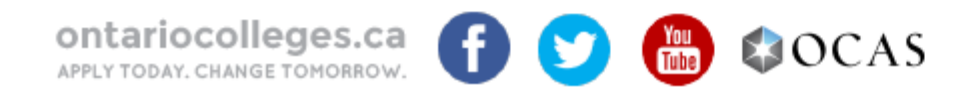

Contact Us Privacy Statement Terms of Use FAQ Accessiblity

## **Applicant Dashboard**

| ontariocolleges.                    | ca<br>ow.                                                       | Français<br><b>Phave a question?</b><br>HELP |
|-------------------------------------|-----------------------------------------------------------------|----------------------------------------------|
| Sarah Student   Account Number:2100 | 20307031 (Active)   Edit Access Account                         | Logout                                       |
| My Home                             | Applicant Dashboard                                             |                                              |
| My Profile                          |                                                                 |                                              |
| Personal Information                | Start your college                                              | e to start college.                          |
| Contact Information                 | Start Your College Application application from                 |                                              |
| Authorized Users                    | Mossago Contro                                                  |                                              |
| Citizenship and Residency           | Message Centre                                                  | MESSAGECENTRE                                |
| Education                           | 🛕 Currently, you have no messages. Be sure to check back later. | Important information about                  |
| Financial Support                   |                                                                 | Check regularly.                             |
| Experience                          |                                                                 |                                              |
| My Applications                     |                                                                 |                                              |
| Activity History                    |                                                                 |                                              |

## **Applicant Dashboard - My Profile**

| ontariocolleg                                                                                                    | Jes.ca<br>omorrow.                                                                                                    | Français<br><b>?</b> Have a question?<br>HELP |
|----------------------------------------------------------------------------------------------------|----------------------------------------------------------------------------------------------------|-----------------------------------------------|
| Sarah Student   Account Num                                                                                           | ber:210020307031 (Active)   Edit Access Account                                                                                                    | Logout                                        |
| My Home<br>My Profile<br>Personal Information<br>Contact Information<br>Authorized Users<br>Citizenship and Residency | MY PROFILE<br>A checkmark will appear once each section is completed.<br>All sections must be completed in order when you fill out<br>y(even if they don't apply to you) our information for the<br>first time.<br>Click Save and Continue to move to the next step. | ould like to start college.                   |
| Education<br>Financial Support<br>Experience<br>My Applications<br>Activity History                                   | Currently, you have no messages. Be sure to check back lat                                                                                                    | J<br>er.                                      |

## **Applicant Dashboard - My Profile**

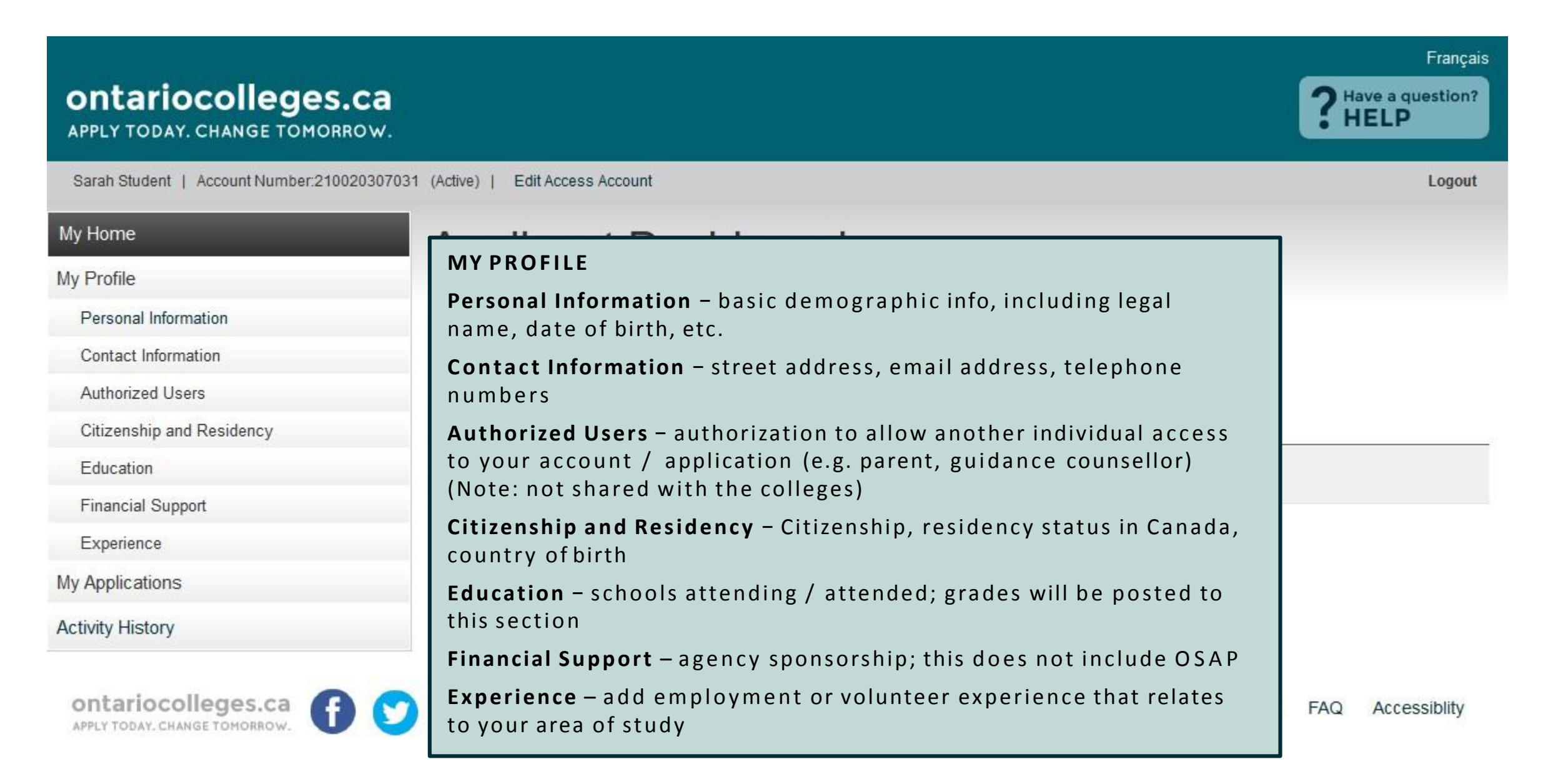

## **Applicant Dashboard - My Applications**

| ontariocolleges.ca                       | a)<br>/-                                                                          | Français          |
|------------------------------------------|-----------------------------------------------------------------------------------|-------------------|
| erin tester   Account Number:21001732319 | 8 (Active)   Edit Access Account                                                  |                   |
| My Home                                  | Applicant Dashboard                                                               |                   |
| My Profile                               | - Applicant Dashbuard                                                             |                   |
| Personal Information                     | Click My Applications in the left navigation column to choose when you would like | to start college. |
| Contact Information                      | Application Status                                                                |                   |
| Authorized Users                         | 18-001-8513 - 2018/08 - 2019/07 Paid                                              |                   |
| Citizenship and Residency                | MYAPPLICATIONS                                                                    |                   |
| Education                                | Program Choices – select or update your                                           |                   |
| Financial Support                        | program choices in this section                                                   |                   |
| Serverience                              | Basis of Admission – identify if you are / will be                                |                   |
| My Applications                          | a high school graduate or enrolled in a high                                      |                   |
| 18-001-8513 - Aug 2018 - Jul 2019        | school course                                                                     |                   |
| Program Choices (1)                      | Payment Summary – listing of fees requiring                                       |                   |
| Sasis of Admission                       | payment                                                                           |                   |
| Transcript Request                       |                                                                                   |                   |
| Payment Summary                          |                                                                                   |                   |
| View Offers (0)                          | ACTIVITY HISTORY                                                                  |                   |
| Activity History                         | Summary of application's day-to-day activities                                    |                   |

### **Personal Information**

| My Home                   | Personal Information                                                                                                    |  |  |  |  |
|---------------------------|----------------------------------------------------------------------------------------------------|--|--|--|--|
| My Profile                |                                                                                                    |  |  |  |  |
| Personal Information      | Required fields marked with (^)                                                                                                    |  |  |  |  |
| Contact Information       | To make changes to your First / Given Name, Last / Family Name or Date of Birth, please contact ontariocolleges.ca's Customer Contact                   |  |  |  |  |
| Authorized Users          | Centre at 519.763.4725 or toil-free within Canada at 1.888.892.2228.                                                                                    |  |  |  |  |
| Citizenship and Residency | * Gender:                                                                                                    |  |  |  |  |
| Education                 | C Penale C Male C Other Gender Identity                                                                                                    |  |  |  |  |
| Financial Support         | Title :                                                                                                    |  |  |  |  |
| Experience                | Select *                                                                                                    |  |  |  |  |
| My Applications           | * Legal First / Given Name: * Legal Last / Family Name :                                                                                                |  |  |  |  |
| Activity History          | As displayed on your health card or passport<br>Sarah Student                                                                                           |  |  |  |  |
|                           | Preferred Name: Middle Name:                                                                                                    |  |  |  |  |
|                           | Previous Legal Last Name:                                                                                                    |  |  |  |  |
|                           | Complete all required fields (marked with *).                                                                                                    |  |  |  |  |
|                           | * Date of Birth:<br>2000/01/01 Click Save and Continue to Next Step.                                                                                    |  |  |  |  |
|                           | * First Language:                                                                                                    |  |  |  |  |
|                           | English                                                                                                    |  |  |  |  |
|                           | In order to determine if you are a first generation applicant to postsecondary education, please respond to the question below (voluntary declaration): |  |  |  |  |

\* Have either of your parents / guardians attended a university or college?

No Undeclared Yes

Save and Continue to Next Step

## **Contact Information – Mailing Address**

|                                             |                                                            | Fr                                                                      | rançais |
|---------------------------------------------|------------------------------------------------------------|-------------------------------------------------------------------------|---------|
| ontariocolleges.ca                          |                                                            | <b>?</b> Have a quest<br>HELP                                           | tion?   |
| Sarah Student   Account Number:210020307031 | (Active)   Edit Access Account                             | Lo                                                                      | ogout   |
| My Home                                     | Contact Information                                        |                                                                         |         |
| My Profile                                  |                                                            |                                                                         |         |
| <ul> <li>Personal Information</li> </ul>    | application and offers of admission.                       | ge(s) will use this address to deliver important information about your |         |
| Contact Information                         |                                                            |                                                                         |         |
| Authorized Users                            | * Country (required)                                       |                                                                         |         |
| Citizenship and Residency                   | Canada 🔹                                                   |                                                                         |         |
| Education                                   | * Street Address (maximum 50 characters) (required)        |                                                                         |         |
| Financial Support                           | If your address has an apartment or unit number, please er | nter it first (e.g. 1a-123 Street Ave).                                 |         |
| Experience                                  |                                                            | Start typing your mailing                                               |         |
| My Applications                             |                                                            | address and select it from the                                          |         |
| Activity History                            | * City (maximum 30 characters) (required)                  | list.                                                                   |         |
|                                             |                                                            | If your address isn't in the list,                                      |         |
|                                             | * Province (required)                                      | you can enter it manually.                                              |         |
|                                             | Select 🔻                                                   |                                                                         | J       |
|                                             | * Postal Code (maximum 6 characters, no spaces) (red       | quired)                                                                 |         |
|                                             | * Home Telephone Number (maximum 10 digits, no da          | shes, no spaces) (required)                                             |         |

### **Contact Information**

\* Postal Code (maximum 6 characters, no spaces) (required)

N1G 5J3

\* Home Telephone Number (maximum 10 digits, no dashes, no spaces) (required)

#### 5197634725

Cell / Mobile Phone Number (maximum 10 digits, no dashes, no spaces)

Complete the remaining fields.

#### \* Email Address (maximum 50 characters) (required)

\* Please provide a valid email address. This address will be used by ontariocolleges.ca to deliver important information about your application, password recovery steps and special instructions that may be necessary to complete your application.

sarahstudent@mailinator.com

\* Preferred Language of Correspondence (required)

v

English

\* Preferred Method of Correspondence (required)

Email

.

#### Address Verification

### **Contact Information – Address Confirmation**

#### \* Preferred Language of Correspondence (required)

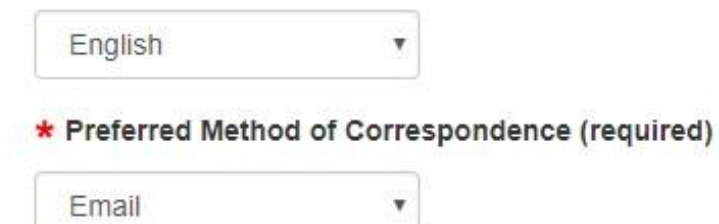

#### **Address Verification**

We have successfully verified this address is correct with Canada Post.

If your mailing address is incorrect, scroll up and manually edit the address fields.

60 Corporate Crt Guelph, Ontario N1G 5J3 Canada

#### \* Address Confirmation (required)

Yes, I confirm that my mailing address is correct.

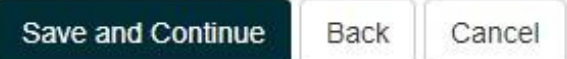

Click the checkbox to confirm that your mailing addressis correct.

Click Saveand Continue.

### **Authorized Users**

### ontariocolleges.ca

APPLY TODAY. CHANGE TOMORROW.

Sarah Student | Account Number:210020307031 (Active) | Edit Access Account

My Home

My Profile

- Personal Information
- Contact Information

#### Authorized Users

Citizenship and Residency

Education

Financial Support

Experience

My Applications

Activity History

### Authorized Users

I authorize the person(s) identified below to act on my behalf access or 'Read Only' access to my personal or other informa responsibility for the accuracy and integrity of the data for this person(s). I release OCAS and its partners from any and all c Users.

Authorized User status is valid only with ontariocolleges.ca; p through the secure online account should I wish this authoriza cycle for which the user was authorized. Applicants are able t only access their account by logging into the ontariocolleges.c

There are no records to display.

Add An Authorized User No Authorized Users To Add

AUTHORIZED USERS

- Authorize another individual access to your account / application
  - Maximum of 3 individuals at one time
  - Authorization can be added, changed or revoked at anytime
- All actions made by authorized individuals appear in Activity History
- Access does not extend to your file at the college(s)

If you do not wish to give anyone permission to access to your account, click **No Authorized Users to Add**.

Contact Us Privacy Statement Terms of Use FAQ Accessiblity

ontariocolleges.ca

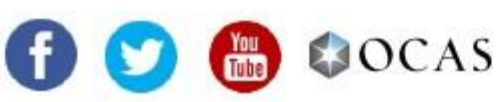

**?** Have a question? HELP

Francais

Logout

### Authorized Users - Add an Authorized User

|                                            |                                                            |                                 |                                                                           | Français                                       |
|--------------------------------------------|------------------------------------------------------------|---------------------------------|---------------------------------------------------------------------------|------------------------------------------------|
| ontariocolleges.ca                         |                                                            |                                 |                                                                           | <b>?</b> Have a question?<br>HELP              |
| Sarah Student   Account Number:21002030703 | 1 (Active)   Edit Access Account                           |                                 |                                                                           | Logout                                         |
| vly Home                                   | Authorized U                                               | sers                            |                                                                           |                                                |
| vly Profile                                | / utilonzed of                                             | 0010                            |                                                                           |                                                |
| Personal Information                       | * Legal First / Given Name:                                | * Legal Last / Family Name:     |                                                                           |                                                |
| Contact Information                        |                                                            |                                 | 1                                                                         |                                                |
| Authorized Users                           |                                                            |                                 |                                                                           |                                                |
| Citizenship and Residency                  | * Relationship to Applicant:                               |                                 |                                                                           |                                                |
| Education                                  | Select                                                     |                                 | PERMISSION ASSIGNED 1                                                     | O AUTHORIZED USE                               |
| Financial Support                          | * Demoission Assistantiate Assist                          | deed Henry                      | <b>Full</b> – Authorized individu                                         | als can make navmer                            |
| Experience                                 | Fermission Assigned to Autno     Euli      Read Only / Bay | orized User:                    | and changes to your appl                                                  | lication information                           |
| ly Applications                            | C Full C Read Only / Fay                                   |                                 | only. They cannot access                                                  | offers of admission of                         |
| Activity History                           | * Email Address for Authorized                             | User (must be different than ap | reset your password.                                                      |                                                |
|                                            | * Re-Enter Email Address:                                  |                                 | Re <b>ad Only / Pay</b> – Author<br>make payments and ONL<br>information. | rized individuals can<br>Y VIEW your applicati |
|                                            |                                                            |                                 | Complete required fields.                                                 | Click Save.                                    |
|                                            | Save Clear                                                 | L                               |                                                                           |                                                |

### **Authorized Users - Summary**

| ontariocolleges.ca                          |                                                                                                    |                                                  |                   |                           |                                                    |                                               |                              | <b>?</b> Have a question?<br>HELP |   |
|---------------------------------------------|----------------------------------------------------------------------------------------------------|--------------------------------------------------|-------------------|---------------------------|----------------------------------------------------|-----------------------------------------------|------------------------------|-----------------------------------|---|
| Sarah Student   Account Number:210020307031 | (Active)   Ec                                                                                                    | lit Access Acco                                  | ount              |                           |                                                    |                                               |                              | Logout                            | t |
| My Home                                     | Auth                                                                                                    | orize                                            | dllse             | rs —                      |                                                    |                                               |                              |                                   |   |
| My Profile                                  | ruur                                                                                                    | UNZC                                             | u 030             | •                         | Auth                                               | orized individual                             | s, once adde                 | d, receive account                |   |
| Personal Information                        | I authorize the person(s) identified below to act of<br>access or 'Read Only' access to my personal or<br>responsibility for the accuracy and integrity of the<br>person(s). I release OCAS and its partners from<br>Users. |                                                  |                   | w to act of<br>sonal or c | activation emails and are asked to                 |                                               |                              | to create their own               |   |
| Contact Information                         |                                                                                                    |                                                  |                   | rity of the               | acco                                               | unt.                                          | iu passworu:                 |                                   |   |
| Authorized Users                            |                                                                                                    |                                                  |                   | ers nom a                 | Auth                                               | Authorization can be added, changed or revoke |                              |                                   |   |
| Citizenship and Residency                   |                                                                                                    |                                                  |                   |                           | any t                                              | any time using the Edit and Deactivate links. |                              |                                   |   |
| Education                                   | Authorized User status is valid only with ontarioc<br>through the secure online account should I wish                                                                                                    |                                                  |                   |                           | Deactivated individuals receive email notification |                                               |                              |                                   |   |
| Financial Support                           | cycle for wh                                                                                                    | cycle for which the user was authorized. Applica |                   |                           | the change.                                        |                                               |                              |                                   |   |
| Experience                                  | only access                                                                                                    | their accoun                                     | it by logging int | o the ontanoco            | neges.ce                                           | onine portar in a web br                      | owser.                       |                                   |   |
| My Applications                             | First Name                                                                                                    | Last Name                                        | Relationship      | Access Level              | Status                                             | Email                                         | Action                       |                                   |   |
| Activity History                            | Steve                                                                                                    | Student                                          | Parent/Guardian   | Full                      | Active                                             | stevestudent@mailinator.com                   | Edit   Deactivate            | -                                 |   |
|                                             | Add An Au                                                                                                    | uthorized Us                                     | er Continue       | e to Next Step            |                                                    | When you're d<br>Users, click <b>Co</b>       | one adding A<br>ntinue to Ne | Authorized<br><b>xt Step</b> .    |   |

APPLY TODAY. CHANGE TOMORROW.

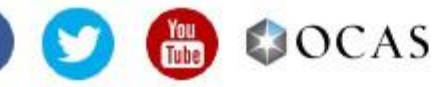

Contact Us Privacy Statement Terms of Use FAQ Accessiblity

Français

## Citizenship and Residency

| ontariocolleges.<br>APPLY TODAY. CHANGE TOMORI                                                                                                    | .ca<br><sup>ROW.</sup>                                                                                                    | Français<br>Plave a question?<br>HELP                                                                                                    |
|----------------------------------------------------------------------------------------------------|----------------------------------------------------------------------------------------------------|----------------------------------------------------------------------------------------------------|
| Sarah Student   Account Number:2100                                                                                                    | 20307031 (Active)   Edit Access Account                                                                                                    | Logout                                                                                                    |
| My Home<br>My Profile<br>Personal Information<br>Contact Information<br>Authorized Users<br>Citizenship and Residency<br>Education<br>Financial Support<br>Experience | Citizenship And Reside<br>* Country of Citizenship:<br>Canada<br>* Status in Canada:<br>Canadian Citizen<br>* Do you consider yourself to be an Aboriginal person<br>Canada?     | ency<br>, that is, a person related to, or descended from, the original peoples of<br><b>Canadian Citizens:</b> Select Yes if you consider yourself                                           |
| My Applications<br>Activity History                                                                                                    | * Section 35 of the Canadian Constitution legally reco<br>Canadian Constitution legally defines Aboriginal peop<br>(check all that apply)<br>First Nation                        | to be an Aboriginal person, that is, a person related to,<br>or descended from, the original peoples of Canada.<br>Indicate which definition you use to describe your<br>Aboriginal Ancestry. |
|                                                                                                    | <ul> <li>Metis</li> <li>I use another definition to describe my Aboriginal ances</li> <li>* Country of Birth:</li> <li>Select</li> <li>Save and Continue to Next Step</li> </ul> | Stry and/or identity. (Please indicate in the space below)<br>Complete the fields by selecting information<br>from the drop-down menus.<br>Click <b>Save and Continue to Next Step</b> .      |

### Education

|                                             |                                                       |                                                             | Français                          |
|---------------------------------------------|-------------------------------------------------------|-------------------------------------------------------------|-----------------------------------|
| ontariocolleges.ca                          |                                                       |                                                             | <b>?</b> Have a question?<br>HELP |
| Sarah Student   Account Number:210020307031 | (Active)   Edit Access Account                        |                                                             | Logout                            |
| My Home                                     | Education                                             |                                                             |                                   |
| My Profile                                  | Luddulon                                              |                                                             |                                   |
| Personal Information                        | If you have attended a high school of a postsecondary | / institution, you are required to provide this information | on on your account.               |
| <ul> <li>Contact Information</li> </ul>     | Add Canadian High School Education                    | Add Academic Upgrading                                      |                                   |
| Authorized Users                            |                                                       |                                                             |                                   |
| Citizenship and Residency                   | Add Canadian College / University Education           | Add International Education                                 |                                   |
| Education                                   | No records available for Declared Education           |                                                             |                                   |
| Financial Support                           | No records available for Declared Education           |                                                             |                                   |
| Experience                                  |                                                       | Complete only                                               | the sections                      |
| My Applications                             |                                                       | experience.                                                 |                                   |
| Activity History                            |                                                       |                                                             |                                   |

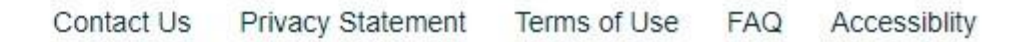

## Education - Add High School Education

| ontariocolleges.ca                                                                                                    |                                                                                         | Françai<br>Plave a question?<br>HELP                                                           |
|----------------------------------------------------------------------------------------------------|-----------------------------------------------------------------------------------------|------------------------------------------------------------------------------------------------|
| Sarah Student   Account Number:21002030703                                                                            | 31 (Active)   Edit Access Account                                                       | Logout                                                                                         |
| My Home<br>My Profile<br>Personal Information<br>Contact Information                                                  | High School Educat<br>In what Canadian province and city is the high sch<br>* Province: | ool you are / will be attending or have attended?                                              |
| <ul> <li>Authorized Users</li> <li>Citizenship and Residency</li> <li>Education</li> <li>Financial Support</li> </ul> | Ontario  Institution Name                                                               | Ontario High School Students:<br>Begin typing your school name<br>and select it from the list. |
| Experience<br>My Applications<br>Activity History                                                                     | * Attended From Date:<br>Select • Select •                                              | All Applicants:<br>Enter the date you started high school.                                     |
| * Current Students:                                                                                                   | * Attended To Date:<br>Select  Select  Or                                               | Graduates / Former Students:<br>Enter the date you completed / left high school.               |

### **Education - Add High School Education**

I am currently attending this school / institution

| * Last Grade Completed:           |                                                                                       |
|-----------------------------------|---------------------------------------------------------------------------------------|
| Select •                          | Current Ontario High School Students Only:                                            |
| * Did you graduate?               | Most high schools automatically forward                                               |
| Yes   No                          | your grades to ontariocolleges.ca. You will                                           |
| * Ontario Education Number (OEN): | need to let your guidance counsellor know that you're applying to an Ontario college. |

\* We require your exact OEN to match your high school grades. If you do not know your OEN, contact your high school counsellor; otherwise, enter 000000000.

\* Student Number: We require your exact Student Number. If you do not know your Student Number, enter 0.

\* First Name on School Record: \* Last Name on School Record:

Sarah

Student

\* First and Last Name that are on your high school record to match and retrieve your grades.

\* Current Ontario high school students: Remember to tell your guidance counselor that you are applying to college. Your curre transcript to ontariocolleges.ca. It is your responsibility to ensure we receive your high school transcript and that your grades Check the Education screen in early December, early March, mid-May and mid-July to ensure your most current records are dis incorrect, please contact your guidance counselor.

\* Former Ontario high school students: If your former Ontario high school participates in our electronic transcript ordering systemscript later in the application.

\* Former Ontario high school students and out-of-province high school students: If you do not have the option to create an ele must contact the school to have an official transcript mailed to ontariocolleges.ca. If you are attending night school or summer correspondence courses, you are responsible for submitting proof of registration and all subsequent transcripts for these cou

To allow us to match your grades to your application, your OEN number and Student Number must be accurate.

Graduates / Former High Ontario School Students Only:

Your First / Last Name on School Record must also be accurate.

Click Save when done.

### **Education - Summary**

| Education         |  |
|-------------------|--|
| Financial Support |  |
| Experience        |  |
| My Applications   |  |
| Activity History  |  |

### **Declared Education**

| Institution Type | School Name                                    | Action       |
|------------------|------------------------------------------------|--------------|
| High School      | Centennial Collegiate And Vocational Institute | Edit Details |

Pages: |<First <Previous 1 Next> Last>| Showing 20 Items per Page. Page 1 of 1, Item 1 - 1 of 1

### Academic Data on File

Record Title Action

Pages: |<First <Previous 1 Next> Last>| Showing 20 Items per Page. Page 1 of 1, Item 1 - 1 of 1

### Supporting Documents

You cannot delete an education record once it has been added. However, you can make changes (e.g. dates attended), if needed.

#### **ONTARIO HIGH SCHOOL GRADES**

- Grades will be listed in the Academic Data on File section.
- It's recommended that current students check their grades several times during the school year. (e.g. After mid-term and final marks for semester 1 and 2.)
- Any errors should be reported to your guidance counsellor.

Any information you provide to ontariocolleges.ca in support of your application to conege minute dataset to your account. The colleges you apply to will be able to securely view this information and may reference it at any time during the application process without providing notice.

| Document Type                                  | Date Received | Action |  |
|------------------------------------------------|---------------|--------|--|
| Official Ontario Secondary School Transcript 2 | 016/08/04     | View   |  |

Pages: |<First <Previous 1 Next> Last>|

Showing 20 Items per Page. Page 1 of 1, Item 1 - 1 of 1

You can view your transcripts, report cards, or any other documents in the Supporting Documents section once they've been processed.

#### Contact Us Privacy Statement Terms of Use FAQ Accessiblity

Save and Continue to Next Step

select 'No sponsorship'.

Sponsor Agency

No Sponsorship

**Financial Support** 

**Sponsor Agency** - The agency that will be paying all or some of your expenses while you attend college.

If you're applying for financial aid (e.g. OSAP, a bursary or scholarship), you are not considered sponsored and should select No Sponsorship.

Click Save and Continue to Next Step.

Do you have, or are you in the process of getting sponsorship? If yes, please indicate the name of the agency. If you are not sponsored,

## **Financial Support**

### ontariocolleges.ca

APPLY TODAY. CHANGE TOMORROW.

Sarah Student | Account Number:210020307031 (Active) | Edit Access Account

My Home

My Profile

Personal Information

Contact Information

Authorized Users

Citizenship and Residency

Education

Financial Support

Experience

My Applications

#### Activity History

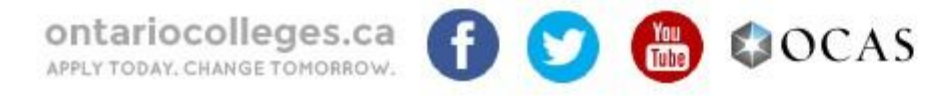

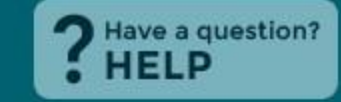

Logout

Français

## Experience

| ontariocolleges.ca                                                                                                    |                                                                                                  |                                                                                                    | Français<br><b>?</b> Have a question?<br>HELP                                            |                                          |
|----------------------------------------------------------------------------------------------------|--------------------------------------------------------------------------------------------------|----------------------------------------------------------------------------------------------------|------------------------------------------------------------------------------------------|------------------------------------------|
| Sarah Student   Account Number:210020307031                                                                                                    | (Active)   Edit Access Account                                                                   |                                                                                                    | Logout                                                                                   |                                          |
| My Home                                                                                                    | Experience                                                                                       |                                                                                                    |                                                                                          |                                          |
| My Profile                                                                                                    | Ехрополос                                                                                        |                                                                                                    |                                                                                          |                                          |
| <ul> <li>Personal Information</li> <li>Contact Information</li> <li>Authorized Users</li> <li>Citizenship and Residency</li> <li>Education</li> </ul> | Job Experience:<br>Include your current or previous job experience if<br>Add Job Experience      | Job Experience – Previous or current paid employment                                                                                              |                                                                                          |                                          |
| <ul> <li>Financial Support</li> <li>Experience</li> <li>My Applications</li> <li>Activity History</li> </ul>                                          | Test Information:<br>List standardized test information you will be subr<br>Add Test Information | <b>Test Information</b> – Standardized<br>to support your application (e.g<br>test results will be posted here o                                  | l test scores that ca<br>g. GED, TOEFL, IELT<br>once we receive th                       | in be submitted<br>S, HOAE). Your<br>em. |
|                                                                                                    | Other Activities:<br>Include activities that relate to your program choic                        | Other Activities – Past or curre<br>experience, associations, memb                                                                                | nt volunteer<br>berships, etc.                                                           |                                          |
|                                                                                                    | <ul> <li>No Experience to add</li> <li>Continue to Next Step</li> </ul>                          | Only add information to these s<br>your area of study. Check the N<br>box if none of them apply to you<br>When you're finished, click <b>Cont</b> | ections if it relates<br><b>Io Experience</b> to a<br>u.<br>t <b>inue to Next Step</b> . | to<br>dd                                 |

### **Experience - Add Job Experience**

| Testy McTesterson   Account Number:210018194  | 1668 (Active)   Edit Access Account I                   | Logout |
|-----------------------------------------------|---------------------------------------------------------|--------|
| My Home                                       | Add Job Experience                                      |        |
| My Profile                                    |                                                         |        |
| Personal Information                          | Employer's Name.                                        |        |
| Contact Information                           |                                                         |        |
| <ul> <li>Authorized Users</li> </ul>          | * Country:                                              |        |
| <ul> <li>Citizenship and Residency</li> </ul> | Canada 🔹                                                |        |
| <ul> <li>Education</li> </ul>                 |                                                         |        |
| <ul> <li>Financial Support</li> </ul>         |                                                         |        |
| Experience                                    | Ontario •                                               |        |
| My Applications                               | * City:                                                 |        |
| Activity History                              | Select •                                                |        |
|                                               | * From Complete all required fiel Click Save when done. | ds.    |
|                                               | * To                                                    |        |
|                                               | Select  Select                                          |        |
|                                               | * Employer's Website Address:                           |        |

\* Job Description (brief description of your role):

#### Clear Save

\* Role / Position Title:

### **Experience - Summary**

ontariocolleges.ca

APPLY TODAY, CHANGE TOMORROW.

Sarah Student | Account Number:210020307031 (Active) | Edit Access Account

My Home

My Profile

- Personal Information
- Contact Information
- Authorized Users
- Citizenship and Residency
- Education

Financial Support

Experience

My Applications

Activity History

### Experience

### Job Experience:

Include your current or previous job experience if it relates to your program choice(s).

| Employer | Role / Position Title | From    | To:     | Action                |  |
|----------|-----------------------|---------|---------|-----------------------|--|
| OCAS     | Assistant             | 2016/02 | 2017/09 | Edit Details   Delete |  |

Pages: |<First <Previous 1 Next> Last>|

Showing 20 Items per Page. Page 1 of 1, Item 1 - 1 of 1

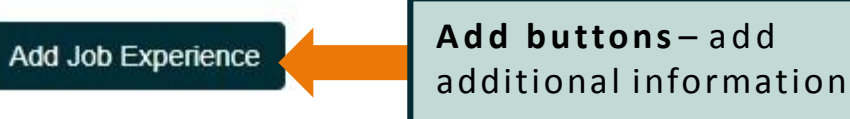

View Details – view existing information Edit Details – update existing information Delete – remove existing information

? Have a question? HELP

Français

Logout

## **My Applications**

| ontariocolleges.ca                       |              |                                                                                                    | Français<br><b>?</b> Have a question?<br>HELP |
|------------------------------------------|--------------|----------------------------------------------------------------------------------------------------|-----------------------------------------------|
| Sarah Student   Account Number:210020307 | 031 (Active) | Edit Access Account                                                                                     | Logout                                        |
| My Home                                  |              | en Would You Like to Start College?                                                                     |                                               |
| My Profile                               | VVI          | ien would fou Line to Otart Conege:                                                                     |                                               |
| <ul> <li>Personal Information</li> </ul> | 2019".       | wish to apply to a program starting in Sept. 2018, Jan. 2019 or May 2019, select "I want to start colle | ge between Aug 2018 and Jul                   |
| Contact Information                      | lfugur       |                                                                                                    | to between Aug 0047 and Jul                   |
| <ul> <li>Authorized Users</li> </ul>     | 2018".       | Click the button with the start date you wish to apply to.                                              | e between Aug 2017 and Jul                    |
| Citizenship and Residency                |              | Selecting programs from BOTH application cycles will result in                                          |                                               |
| Education                                | Click ti     | two applications and an additional application processing fee.                                          |                                               |
| Financial Support                        | Note th      | Note: Fees paid on duplicate applications are non-refundable.                                           | and an additional \$95                        |
| Experience                               | applica      |                                                                                                    |                                               |
| My Applications                          | Lwa          | Programs starting in:                                                                                   | ]                                             |
| Activity History                         | I wai        | • September 2018                                                                                        |                                               |
|                                          |              | • January 2019                                                                                          | 4                                             |

• May 2019

### **My Applications – Program Choices**

|                                          | Recordy                                                                                        | <i>iour</i>                                                                    |                                                                                                    |                                               |
|------------------------------------------|------------------------------------------------------------------------------------------------|--------------------------------------------------------------------------------|----------------------------------------------------------------------------------------------------|-----------------------------------------------|
| Sarah Student   Account Number:210020307 |                                                                                                | Number                                                                         |                                                                                                    | Logou                                         |
| My Home                                  | Man                                                                                            | Number                                                                         | ices                                                                                                    |                                               |
| My Profile                               | Managorro                                                                                      | gram one                                                                       | 1005                                                                                                    |                                               |
| Personal Information                     | Step 1: Add progra                                                                             | m choices                                                                      |                                                                                                    |                                               |
| <ul> <li>Contact Information</li> </ul>  | You may add up to 5 programs y                                                                 | with no more than 3 proc                                                       | rams at any one college. List your programs in                                                                                   | order of preference. Colleges                 |
| Authorized Users                         | use this information for statistica                                                            | al purposes.                                                                   | tand at any one conege. List your programs in a                                                                                  | order of preference. Conleges                 |
| Citizenship and Residency                | There is no additional charge to                                                               | a                                                                              |                                                                                                    |                                               |
| Education                                | your program choices will be tra                                                               | <sup>ns</sup> Click the                                                        | Add a Program button                                                                                                    | to get started.                               |
| Financial Support                        | Not sure which program to apply                                                                | You may                                                                        | apply to a maximum of                                                                                                    | FIVE program                                  |
| <ul> <li>Experience</li> </ul>           | Add a Drogram                                                                                  | choices w                                                                      | vith no more than <b>THR</b>                                                                                                    | <b>FF</b> at any one                          |
| My Applications                          | Add a Plogram                                                                                  | college.                                                                       |                                                                                                    | Le at any one                                 |
| 18-002-5326 - Aug 2018 - Jul 2019        | Sten 2: Rank your                                                                              |                                                                                | at create additional acc                                                                                                    | sounts to apply                               |
| Program Choices (0)                      | Step 2. Marik your                                                                             |                                                                                |                                                                                                    | counts to apply                               |
| Activity History                         | previously applied to or attended                                                              | to more p                                                                      | rograms.                                                                                                    |                                               |
|                                          | If a college closes a program yo<br>automatically. A message will ap<br>Active Program Choices | u've added before you've<br>opear in the Applicant Da<br>Withdrawn Program Che | Paid your application fee, the program will be r<br>shboard screen notifying you that the program v<br>pices All Program Choices | removed from your application<br>was removed. |
|                                          | You have no active program cho                                                                 | pices.                                                                         |                                                                                                    |                                               |
| Record your                              | Application Number:                                                                            |                                                                                |                                                                                                    |                                               |
| Application                              | 18-002-5326                                                                                    |                                                                                |                                                                                                    | -                                             |
| Number                                   | Received Date:                                                                                 | Received                                                                       | Date – the date your                                                                                                    |                                               |
|                                          | 2017/10/18                                                                                     | applicatio                                                                     | on fee payment is                                                                                                    |                                               |
|                                          |                                                                                                | received                                                                       | and processed                                                                                                    |                                               |

Back

Save and Continue

### **Program Choices – Program Search**

### ontariocolleges.ca

APPLY TODAY. CHANGE TOMORROW.

Sarah Student | Account Number:210020307031 (Active) | Edit Access Account

My Home

My Profile

Personal Information

Contact Information

Authorized Users

Citizenship and Residency

Education

Financial Support

Experience

My Applications

18-002-5326 - Aug 2018 - Jul 2019

Program Choices (0)

Activity History

### **Program Search**

#### Search by Program Code or Program Title

Enter the code or title of the program you wish to search for. If you don't know the exact program title, enter a word that you believe is part of the title. Search results will appear below the Search button.

Enter the code or title of the program you wish to search for.

If you don't know the exact program title, enter a word that you believe is part of the title.

Select the college you wish to apply to or search all colleges.

Click the Search button.

Program Code or Title
All Colleges

Search
Back
Cancel

Logout

**7** Have a question?

HELP

Français

### **Program Choices – Program Search Results**

| ontariocolleges.ca                            |             |                |                 |                 |                                |                     |                      | ?Ha                     | Français<br>re a question?<br>ELP |
|-----------------------------------------------|-------------|----------------|-----------------|-----------------|--------------------------------|---------------------|----------------------|-------------------------|-----------------------------------|
| Sarah Student   Account Number:210020307031   | (Active)    | Edit Access Ac | count           |                 |                                |                     |                      |                         | Logout                            |
| My Home<br>My Profile                         | Prog        | gram           | Sear            | ch              |                                |                     |                      |                         |                                   |
| Personal Information                          | Entor the   | rogram c       |                 |                 | arch for if you don't kny      | out the event pro   | aram titla on        | tor a word that w       | u boliovo is                      |
| Contact Information                           | part of the | title. Search  | results will ap | opear below the | Search button.                 | ow the exact pro    | grann uue, en        | ter a word that yo      | u pelleve is                      |
| <ul> <li>Authorized Users</li> </ul>          | design      |                |                 |                 |                                |                     |                      |                         |                                   |
| <ul> <li>Citizenship and Residency</li> </ul> | uesign      |                |                 |                 |                                |                     |                      |                         |                                   |
| Education                                     | Cambria     | an             | •               |                 | Make sure                      | e vou sele          | ct the c             | orrect Pro              | gram                              |
| <ul> <li>Financial Support</li> </ul>         |             |                |                 |                 | Delivery,                      | Start Date          | e and Ca             | impus.                  | 8                                 |
| <ul> <li>Experience</li> </ul>                | Search      | Back           | Cancel          |                 |                                | _                   | _                    |                         |                                   |
| My Applications                               |             |                |                 |                 |                                |                     |                      |                         |                                   |
| 18-002-5326 - Aug 2018 - Jul 2019             | 3 program   | n(s) found.    |                 |                 |                                | -                   | -                    | +                       |                                   |
| Program Choices (0)                           | Select      | College        | Program<br>Code | Availability    | Program Title                  | Program<br>Delivery | <u>Start</u><br>Date | <u>Campus</u>           | Duration                          |
| Activity History Click the Add                | Add         | Cambrian       | AFPG            | Open            | Art And Design<br>Fundamentals | Full Time           | 2018/09              | Barrydowne<br>(Sudbury) | 2<br>Semesters                    |
| button to add a program toyour                | Add         | Cambrian       | ADSP            | Open            | Design And Visual<br>Arts      | Full Time           | 2018/09              | Barrydowne<br>(Sudbury) | 4<br>Semesters                    |
| application.                                  | Add         | Cambrian       | PAGD            | Open            | Graphic Design                 | Full Time           | 2018/09              | Barrydowne<br>(Sudbury) | 6<br>Semesters                    |

### **Program Choices – Edit Program Choice**

My Home

My Profile

Personal Information

Contact Information

Authorized Users

Citizenship and Residency

Education

Financial Support

Experience

My Applications

18-002-5326 - Aug 2018 - Jul 2019

Program Choices (0)

Activity History

### **Edit Program Choice**

Review the program details below. Select the year you previously applied to and attended this college (if applicable) and choose the entry level for when you would like to start the program.

#### **Program Choice**

Programs choices are ranked from 1 to 5. You can change the order of your program choices on the Manage Program Choices page.

College Cambrian

1

Campus

Barrydowne (Sudbury)

Program Code

AFPG

Program Title

Art And Design Fundamentals

Program Delivery:

Full Time

Start Date:

2018/09

Review the program details carefully to ensure you've selected the right program.

## **Program Choices – Edit Program Choice**

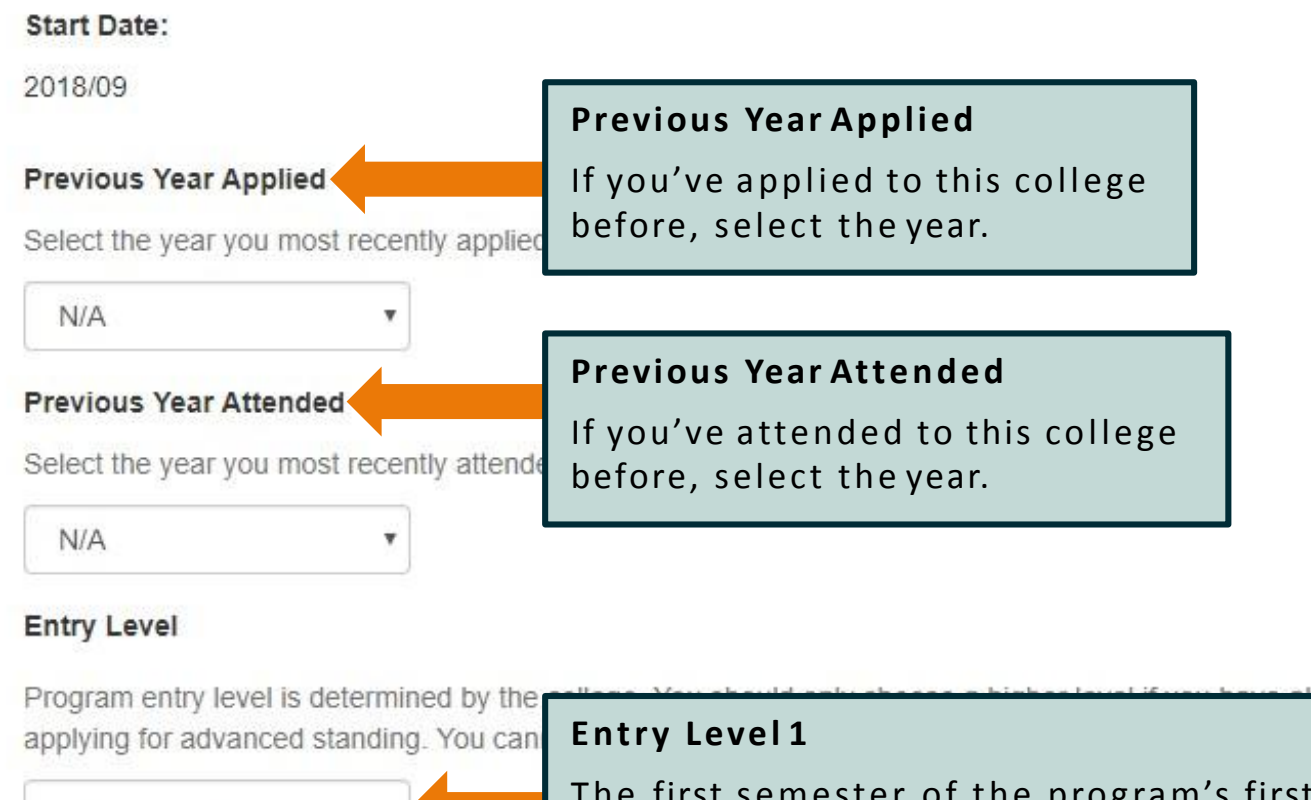

Program entry level is determined by the applying for advanced standing. You can Entry Level 1 The first semester of the program's first year. Note: Program's with January start dates are still Entry Level 1.

Click **Save** to return to the Program Choices screen.

## **Program Choices – Manage Program Choices**

Transcript Request

Payment Summary

#### Francais ontariocolleges.ca ? Have a question? HELP APPLY TODAY, CHANGE TOMORROW. Sarah Student | Account Number:210020307031 (Active) | Edit Access Account Logout My Home Manage Program Choices My Profile Personal Information Step 1: Add program choices Contact Information You may add up to 5 programs with no more than 3 programs at any one college. List your programs in order of preference. Colleges Authorized Users use this information for statistical purposes. Citizenship and Residency There is no additional charge to add or remove programs within the same application cycle (August to July). Any changes you make to your program choices will be transmitted to the college within 1 to 2 business days. Education Not sure which program to apply to? Search for programs at ontariocolleges.ca (opens in new window). Financial Support Click the Add a Program button Experience to add more program choices to Add a Program My Applications your application. 18-002-5326 - Aug 2018 - Jul 2019 Step 2: Rank your program choices 交 Program Choices (1) Use the Move Up or Move Down arrows to change the order of your program choices. Use the Edit link to change the years you Basis of Admission previously applied to or attended the college (if applicable). Use the **Delete** link to remove a program choice.

If a college closes a program you've added before you've paid your application fee, the program will be removed from your application automatically. A message will appear in the Applicant Dashboard screen notifying you that the program was removed.

### **Program Choices – Rank Your Programs**

#### 18-002-5326 - Aug 2018 - Jul 2019 Step 2: Rank your program choices Program Choices (2) Use the Move Up or Move Down arrows to change the order of your program choices. Use the Edit link to change the years you Basis of Admission previously applied to or attended the college (if applicable). Use the Delete link to remove a program choice. Transcript Request If a college closes a program you've added before you've paid your application fee, the program will be removed from your application Payment Summary automatically. A message will appear in the Applicant Dashboard screen notifying you that the program was removed. Activity History Active Program Choices Withdrawn Program Choices All Program Choices #1 - Art And Design Fundamentals (AFPG) @ Cambrian - Barrydowne (Sudbury) C Edit Start 2018/09 ✓ Move Down Entry Level 1 × Delete Use the Move Up Full Time and Move Down arrows to change #2 - Arts Culinaires-Cuisinier (ARCC) @ Collège Boréal - Sudbury the order of your programs. ▲ Move Up Click Edit to change C Edit Start 2018/09 × Delete Entry Level 1 program information. Full Time Click **Delete** to remove Application Number: the program from your application. 18-002-5326 **Received Date:** 2017/10/18 Click Saveand Continue. Save and Continue Back Cancel

### **Basis for Admission**

| ontariocolleges.c                             | a<br>w.                                                                                                    | Français<br><b>?</b> Have a question?<br>HELP |  |  |  |  |  |  |
|-----------------------------------------------|----------------------------------------------------------------------------------------------------|-----------------------------------------------|--|--|--|--|--|--|
| Sarah Student   Account Number:2100203        | 07031 (Active)   Edit Access Account                                                                                                    | Logout                                        |  |  |  |  |  |  |
| My Home                                       | Basis for Admission                                                                                                    |                                               |  |  |  |  |  |  |
| My Profile                                    |                                                                                                    |                                               |  |  |  |  |  |  |
| Personal Information                          | Are you or will you be a high school graduate or have earned a high school equivalency (GED) by the first day of college?     Ves      No |                                               |  |  |  |  |  |  |
| Contact Information                           |                                                                                                    |                                               |  |  |  |  |  |  |
| Authorized Users                              | * Are you currently enrolled in a High School course?                                                                                     | Review and answer both questions. Click       |  |  |  |  |  |  |
| <ul> <li>Citizenship and Residency</li> </ul> | Yes O No                                                                                                    | Save and Continue to Next Step when done.     |  |  |  |  |  |  |
| <ul> <li>Education</li> </ul>                 |                                                                                                    | Current high schoolstudents:                  |  |  |  |  |  |  |
| Financial Support                             | Save and Continue to Next Step                                                                                                    | Make sure Yes is selected for Question 2.     |  |  |  |  |  |  |
| Experience                                    |                                                                                                    |                                               |  |  |  |  |  |  |
| My Applications                               |                                                                                                    |                                               |  |  |  |  |  |  |
| 18-002-5326 - Aug 2018 - Jul 2019             |                                                                                                    |                                               |  |  |  |  |  |  |

Program Choices (2)

**Basis of Admission** 

Transcript Request

Payment Summary

Activity History

## **Applicant Dashboard – Application Status**

### ontariocolleges.ca

APPLY TODAY. CHANGE TOMORROW.

Sarah Student | Account Number:210020307031 (Active) | Edit Access Account

Français Have a question?

? HELP

Logout

#### My Home

My Profile

- Personal Information
- Contact Information
- Authorized Users
- Citizenship and Residency
- Education
- Financial Support
- Experience

My Applications

- 18-002-5326 Aug 2018 Jul 2019
- Program Choices (2)
- Basis of Admission

Payment Summary

#### Activity History

### Applicant Dashboard

Click My Applications in the left navigation column to choose when you would like to start college.

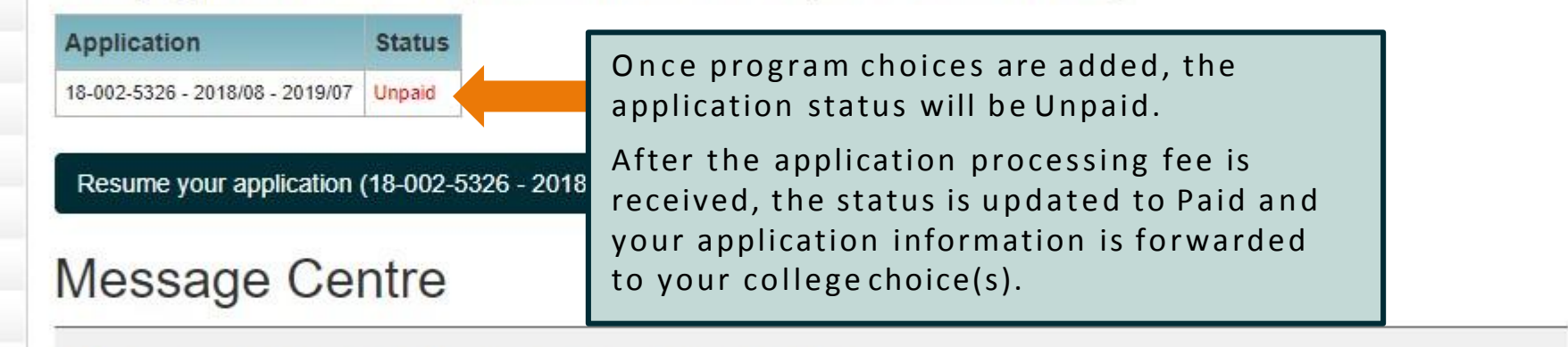

Currently, you have no messages. Be sure to check back later.

### Payment Summary

My Home

My Profile

Personal Information

Contact Information

Authorized Users

Citizenship and Residency

Education

Financial Support

Experience

My Applications

18-002-5326 - Aug 2018 - Jul 2019

Program Choices (2)

Sasis of Admission

Payment Summary

Activity History

### Payment Summary

Application to Ontario Colleges - App # 18-002-5326

### Fees Outstanding:

Payment of the application fee is mandatory. The date ontariocolleges.ca receives your non-refundable application fee is considered the **received date** of your application. Once your application fee is received and processed, ontariocolleges.ca will release the application to your college choice(s).

\*Note: All payments are non-refundable.

Review yourfees.

Click **Complete Order** to pay your application processing fee online.

| Application to Ontario Colleges - App # 18-002-532 | 6 \$95.00 |
|----------------------------------------------------|-----------|
|                                                    |           |
| Included Program Choices                           |           |
| 1. Cambrian - Art And Design Fundamentals          |           |
| 2. Collège Boréal - Arts Culinaires-Cuisinier      |           |
| Sub Total                                          | \$95.00   |

### Secure Online Payment - Credit Card (incl. Visa Debit) or Interac Online

#### Mandatory fields marked by \*

Payment Method

Please choose a payment method.

|        | Choose a p                                                                                                    |
|--------|----------------------------------------------------------------------------------------------------|
|        | Credit of the second second seco |
| Online | • Interac                                                                                                    |

#### **Payment Details**

Transaction Amount: \$95.00 (CAD)

Order ID: ORD-128368-G6D1G0

Please complete the following details exactly as they appear on your card. Do not put spaces or hyphens in the card number.

| Cardholder Name*:    |   |  |
|----------------------|---|--|
| Card Number*:        |   |  |
| Expiry Date (MMYY)*: |   |  |
| Card Security Code*: | 2 |  |

ick 'Process Transaction' to charge your card. Only click the button once. Using the 'Back', 'Refresh' or 'Cancel' tton after you press the 'Process Transaction' button will not stop the transaction from being processed and ay result in a double charge.

Click Process Transaction or Proceed to Online Banking to complete your payment.

Process Transaction

**Cancel Transaction** 

aymentmethod:

- ard (including Visa Debit)
- Dnline

Enter your credit card details exactly as they appear on the card.

#### **Card Number**

Numbers only, no spaces or hyphens

#### **Expiry Date**

Enter the date using the format MM/YY

#### Card SecurityCode

Visa / Mastercard – 3-digit code on the back of the card

American Express – 4-digit code on the front of the card, above the card number

### Payment Summary - Payment Details

Erin Novtest | Account Number:210016751230 (Active) | Edit Access Account

| My Home                                                                                                    | 2015/09/30 - Your                                                                                    | payment of \$95.00 has been approved                                                                                  |                                                                               |         |
|----------------------------------------------------------------------------------------------------|----------------------------------------------------------------------------------------------------|----------------------------------------------------------------------------------------------------|-------------------------------------------------------------------------------|---------|
| Ay Profile Personal Information Contact Information Authorized Users Citizenship and Residency               | Payment<br>Application Numbe<br>Order: ORD-33913<br>Date: 2015/09/30 3                               | : Details<br>er: 16-001-0101<br>998-комэv4<br>8:54 РМ                                                                 | Payment is verified on<br>screen and you will be<br>sent a confirmationemail. |         |
| Education Financial Support Experience Ny Applications 16-000-2342 - Aug 2016 - Jul 2017 Program Choices (2) | Application to Ont<br>Included Program<br>1. Durham - ANII<br>2. Northern - COI<br>3. Sheridan - ANI | ario Colleges - App # 16-000-2342<br><b>Choices</b><br>MAL CARE<br>MPANION ANIMAL PHYSICAL REHABILITATION<br>MAL CARE |                                                                               | \$95.00 |
| <ul> <li>Basis of Admission</li> <li>Transcript Request</li> <li>Payment Summary</li> </ul>                  | Total Paid (CAD)<br>Print Summary                                                                    | Go Home                                                                                                    |                                                                               | \$95.00 |
| View Offers (0)<br>Activity History                                                                          | Details<br>Bank Approval Code<br>Message                                                             | description<br>02506Z<br>APPROVED * =                                                                                 |                                                                               |         |
| Contact US Privacy Statement Terms of Use FAQ                                                                | Confirmation Number                                                                                  | 71fe53de-98b3-4863-9c30-fbb2ff9025aa                                                                                  |                                                                               |         |

Logout

### **Payment Summary - Declined Payment**

College Application | Account Number:210016727263 (Active) | Edit Access Account

#### My Home

My Profile

- Personal Information
- Contact Information
- Authorized Users
- Citizenship and Residency
- Education
- Financial Support
- Experience
- My Applications

16-000-1109 - Aug 2016 - Jul 2017

- Program Choices (2)
- Basis of Admission

Payment Summary

Activity History

This order ORD-3391373-C2C5C4 has been declined.

#### DECLINED PAYMENT

A payment could be declined for a number of reasons, including:

- Incorrect credit card number or expiry date.
- Insufficient funds on the card.

To try paying your fees again, click Payment Summary.

Logout

## Apply For OSAP

Erin Cbuitester | Account Number:210017002915 (Active) | Edit Access Account

| My Home                               | Payme                                                       | ent Res          | sult          |           |                 |                                             |                                               |
|---------------------------------------|-------------------------------------------------------------|------------------|---------------|-----------|-----------------|---------------------------------------------|-----------------------------------------------|
| My Profile                            | 2017/10/18 . You                                            | r novment of ¢0  |               | approved  |                 |                                             |                                               |
| Personal Information                  | 2017/10/10 - 100                                            | n payment or øa  | J.VU Has Deen | арргочец. |                 |                                             |                                               |
| Contact Information                   | Paymen                                                      | t Detail         | S             |           |                 |                                             |                                               |
| <ul> <li>Authorized Users</li> </ul>  | Application Num                                             | per : 18-002-535 | 3             |           | 2               |                                             |                                               |
| Citizenship and Residency             | Order : ORD-177                                             | 408-S5K8N0       |               |           |                 |                                             |                                               |
| Education                             | Date : 2017/10/1                                            | 8 2:52 PM        |               |           |                 |                                             |                                               |
| <ul> <li>Financial Support</li> </ul> |                                                             |                  |               |           |                 |                                             |                                               |
| Experience                            | Application to Ontario Colleges - App # 18-002-5353 \$95.00 |                  |               |           |                 |                                             |                                               |
| My Applications                       | Included Progra                                             | am Choices       |               |           |                 |                                             |                                               |
| 18-002-5353 - Aug 2018 - Jul 2019     | 1. Algonquin - C                                            | General Arts And | d Science     |           |                 |                                             |                                               |
| 📀 Program Choices (1)                 | Total Paid (CAI                                             | D)               | Click th      | ne OSAP   | banner to       | apply to                                    | \$95.00                                       |
| Basis of Admission                    | Drint Currenter                                             | Catathal         | receive       | financia  | l aid from      | OSAP.                                       |                                               |
| Transcript Request                    | Print Summary                                               | Go to the r      | Your de       | emograp   | hic inform      | ation will                                  |                                               |
| Payment Summary                       |                                                             |                  | already       | be filled | d out on th     | ne OSAP                                     |                                               |
| View Offers (0)                       | Details                                                     | description      | form ba       | ased on v | vhat you e      | entered on                                  |                                               |
| Activity History                      | Bank Approval Code                                          | 879285           | your co       | llegeapp  | ,<br>olication. |                                             |                                               |
| Comments                              | Message                                                     | APPROVED * =     | KONIO         |           | _               |                                             |                                               |
|                                       | You ma                                                      | y be eligi       | ble for       |           | 0               | Click here to                               | set up your                                   |
|                                       | FRE                                                         | E TUIT           | AP.           | OS        | ap              | OSAP accour<br>how much fu<br>may be eligib | nt to find out<br>nding you<br>le to receive. |

## **Activity History**

#### Français ontariocolleges.ca Have a question? HELP APPLY TODAY, CHANGE TOMORROW. Sarah Student | Account Number:210020307031 (Active) | Edit Access Account Logout My Home Activity History My Profile College Transmission Account Activity General Personal Information Contact Information Application Number: **Application Status** General – Day-to-day summary Authorized Users Select .... ٧ **College Transmission** – Summary of Citizenship and Residency information that has been sent to your Education college choice(s). Updated nightly. Select the application Financial Support Retrieve you wish to review Account Activity – Summary of activity on Experience and click Retrieve. your ontariocolleges.ca account My Applications 18-002-5326 - Aug 2018 - Jul 2019 Program Choices (2)

Basis of Admission

Payment Summary

Activity History

### Activity History – General (Read Only)

| Sarah Student   Account Number 210020 | 307031 (Active)   Edit Acces | ss Account                                       |          |                 |                  | Logout           |
|---------------------------------------|------------------------------|--------------------------------------------------|----------|-----------------|------------------|------------------|
| My Home                               | Activity                     | History                                          |          |                 |                  |                  |
| My Profile                            | Activity                     | ПЗЮГУ                                            |          |                 |                  |                  |
| Personal Information                  |                              |                                                  | G        | eneral Coli     | ege Transmission | Account Activity |
| Contact Information                   |                              |                                                  | 18       |                 |                  |                  |
| <ul> <li>Authorized Users</li> </ul>  | Application Num              | ber: Application Status                          |          |                 |                  |                  |
| Citizenship and Residency             | 180025326                    | • Onpaid                                         |          |                 |                  |                  |
| Education                             |                              |                                                  |          |                 |                  |                  |
| <ul> <li>Financial Support</li> </ul> | Retrieve                     |                                                  |          |                 |                  |                  |
| Experience                            |                              | 5                                                |          |                 |                  |                  |
| My Applications                       | Date / Time                  | Description                                      | Activity | Update Username |                  |                  |
| 18-002-5326 - Aug 2018 - Jul 2019     | 2017/10/18 1:55 PM           | Application - 2018-2019                          | Update   | Applicant       |                  |                  |
|                                       | 2017/10/18 1:49 PM           | Application - 2018-2019                          | Update   | Applicant       |                  |                  |
| Program Choices (2)                   | 2017/10/18 1:09 PM           | Program Choice - ARCC-BORE-SU-1809-Entry Level 1 | Create   | Applicant       |                  |                  |
| Basis of Admission                    | 2017/10/18 1:07 PM           | Application - 2018-2019                          | Update   | Applicant       |                  |                  |
| Payment Summary                       | 2017/10/18 1:07 PM           | Program Choice - AFPG-CAMB-BA-1809-Entry Level 1 | Create   | Applicant       |                  |                  |
|                                       | 2017/10/18 12:13 PM          | Application - 2018-2019                          | Create   | Applicant       |                  |                  |
| Activity History                      | 2017/10/18 11:56 AM          | Account Information                              | Update   | Applicant       |                  |                  |
|                                       | 2017/10/18 11:56 AM          | Experience - OCAS                                | Create   | Applicant       |                  |                  |
|                                       | 2017/10/18 11:45 AM          | Account Information                              | Update   | Applicant       |                  |                  |

Showing 20 Items per Page. Page 1 of 2, Items 1 - 20 of 22

## Activity History – Account Activity

| ontariocolleges.ca                          |                                                    |                |           |                  |    |         |                      | Français<br><b>?</b> Have a question?<br>HELP |
|---------------------------------------------|----------------------------------------------------|----------------|-----------|------------------|----|---------|----------------------|-----------------------------------------------|
| Sarah Student   Account Number:210020307031 | (Active)   Edit Access Account                     |                |           |                  |    |         |                      | Logout                                        |
| My Home                                     |                                                    |                |           | 1                | (  | General | College Transmission | Account Activity                              |
| My Profile                                  |                                                    |                |           |                  |    |         |                      |                                               |
| Personal Information                        | Las Manage                                         | Los Tuno       | Hear      | Data 9 Tima      |    |         |                      |                                               |
| Contact Information                         |                                                    | Log type       | USEL      |                  | *  |         |                      |                                               |
| <ul> <li>Authorized Users</li> </ul>        | The account has been activated.                    | Audit          | Applicant | 2017/10/17 12:36 | PM |         |                      |                                               |
| Citizenship and Residency                   | The user has registered a new account.             | Audit          | Applicant | 2017/10/17 12:33 | PW |         |                      |                                               |
| Education                                   | Pages:   <first 1="" <previous="" next=""></first> | > Last>        |           |                  |    |         |                      |                                               |
| <ul> <li>Financial Support</li> </ul>       | Showing 20 Items per Page. Pag                     | le 1 of 1, lte | ems 1 - 2 | of 2             |    |         |                      |                                               |
| Experience                                  |                                                    |                |           |                  |    |         |                      |                                               |
| My Applications                             |                                                    |                |           |                  |    |         |                      |                                               |
| 18-002-5326 - Aug 2018 - Jul 2019           |                                                    |                |           |                  |    |         |                      |                                               |
| Program Choices (2)                         |                                                    |                |           |                  |    |         |                      |                                               |
| Basis of Admission                          |                                                    |                |           |                  |    |         |                      |                                               |
| Payment Summary                             |                                                    |                |           |                  |    |         |                      |                                               |
| Activity History                            |                                                    |                |           |                  |    |         |                      |                                               |

# **Apply From YourPhone**

## ontariocolleges.ca App

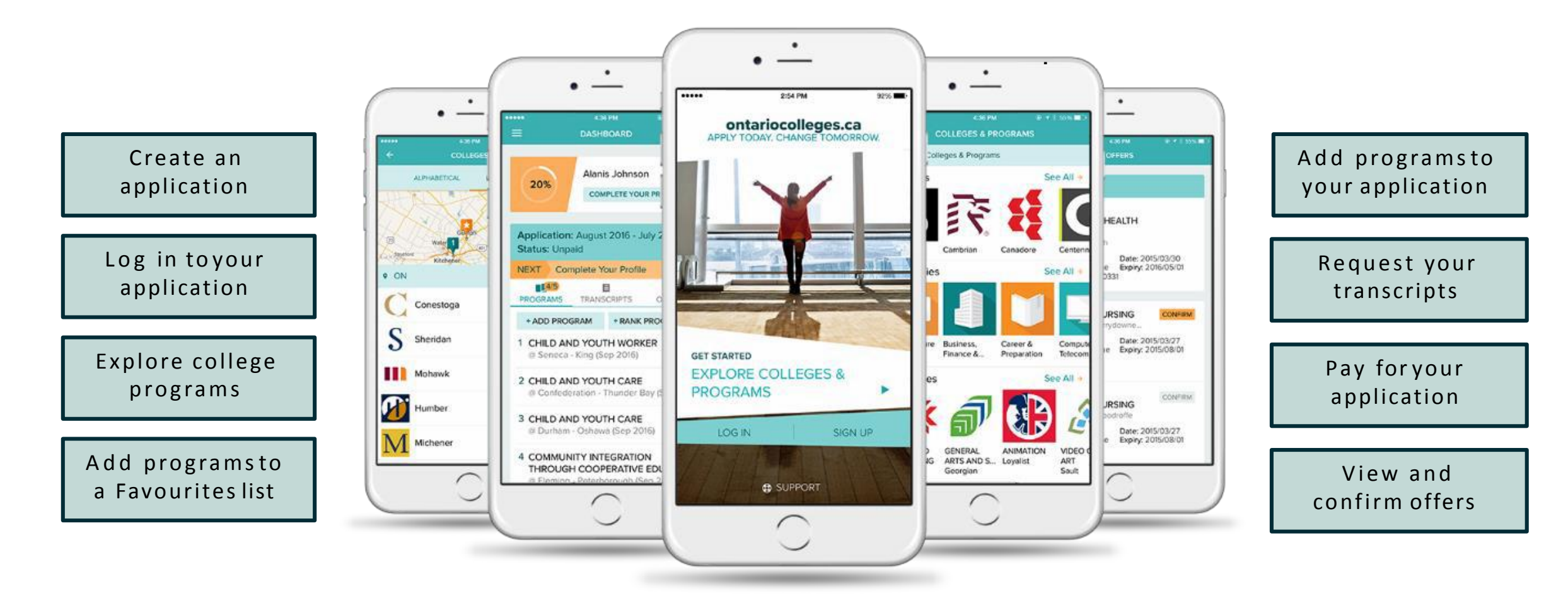

### Find it in the App Store and on GooglePlay

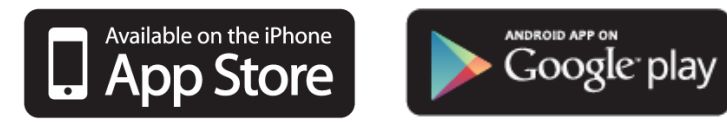

# After You Apply – Next Steps

## After You Apply

### I've submitted my application. What's next?

- Send your transcripts. If you're an Ontario high school graduate, a GED holder, or have attended a school outside Ontario, you'll need to submit your transcript. To find out how to request transcripts and have them sent to the colleges with your application, visit our Transcripts page: <u>ontariocolleges.ca/transcripts</u>
- Verify your grades. If you're a current Ontario high school student, you'll need to log in to your account to verify your grades. We recommend checking the Education section after your mid-term and final marks for semesters 1 and 2 have been submitted. If you notice an error, report it your guidance counsellor.
- **Update your application.** If you need to make changes to your application, such as adding or removing a program, or update your account information, such as your address or phone number, log back in to your ontariocolleges.caaccount.
- **Confirm your offer.** Colleges begin sending out offers on February 1. The following slides explain how to view and confirm offers of admission.
- Apply for financial aid. Once you've confirmed an offer, it's time to start thinking about paying for college. There are many financial aid options available to you, including OSAP, scholarships, bursaries and grants. To learn more, check out our Paying for College page: <u>ontariocolleges.ca/colleges/paying-for-college</u>

## **Update Your Application**

| ontariocollogos c                       |                                                                |                                                                                          | Français      |
|-----------------------------------------|----------------------------------------------------------------|------------------------------------------------------------------------------------------|---------------|
| APPLY TODAY. CHANGE TOMORROW.           |                                                                | Remember to log out when                                                                 |               |
| erin tester   Account Number:2100173231 | 98 (Active)   Edit Access Account                              | clear your browser cache                                                                 | Logout        |
| My Home                                 | Applicant Dashboard                                            | after youlog out.                                                                        |               |
| My Profile                              | Click My Amplications in the left paying tion solume to shoose | when you would like to start college.                                                    |               |
| Personal Information                    | Click My Applications in the left havigation column to choose  | when you would like to start college.                                                    |               |
| Contact Information                     | Application Status                                             |                                                                                          |               |
| Authorized Users                        | 18-001-8513 - 2018/08 - 2019/07 Paid                           |                                                                                          |               |
| Citizenship and Residency               |                                                                |                                                                                          |               |
| Education                               | Resume your application (18-001-8513 - 2018/08 - 2019/07)      | ) where you left off                                                                     |               |
| 📀 Financial Support                     |                                                                |                                                                                          |               |
| Sexperience                             |                                                                | At any time you may recume yo                                                            | urapplication |
| My Applications                         | Message Centre                                                 | from where you left off.                                                                 |               |
| 18-001-8513 - Aug 2018 - Jul 2019       | Currently you have no messages. Re sure to sheel               | once ALL sections are completed (as indicated by the checkmarks), you may return to each |               |
| Program Choices (1)                     | Currently, you have no messages. De sure to check              |                                                                                          |               |
| Sasis of Admission                      |                                                                | section to view or make edits.                                                           |               |
| Transcript Request                      |                                                                | Make sure you save any changes before                                                    |               |
| Payment Summary                         |                                                                | moving to the next screen or lo                                                          | gging out.    |
|                                         |                                                                |                                                                                          |               |

Activity History

View Offers (0)

## View and Confirm Offers

#### My Applications How do I accept an offer of admission? 18-001-3356 - Aug 2018 - Jul 2019 Click the Confirm button in the left column for the offer you wish to accept. In another window, you will be prompted to confirm your selection. Upon confirming your selection, the offer to which you confirmed and the date you accepted the offer will appear in the Program Choices (1) Current Status box at the bottom of this page. You will also receive an email confirming that your confirmation was successful and the Basis of Admission other colleges you have applied to will be notified that you have accepted another college's offer. Transcript Request ssion? Click View Offers to see your Payment Summary will be prompted to confirm your selection. Upon confirming that you are offers of admission. es. If after you have declined all offers, you change your mind or receive View Offers (1) tive (i.e. the offer is not expired or revoked). Note: Offers can only be viewed Activity History after they are posted by the time. You have not confirmed to any offer. colleges. Click **Confirm Offer** to accept an offer of Decline All Offers admission. A confirmation email will be sent to your email address. Offers To Your Program Choice(s) You may accept only ONE offer at a time and you may accept only ONE offer in a College Algonquin Campus 24-hour period. Program Code 0006X01F Start Confirm Offer

Computer Engineering Technology -

**Computing Science** 

2017/02/01

Program Deliv

Offer Expiry

**Program Title** 

Date Offer

Posted

Decline Offer

#### CHANGING AN ACCEPTED OFFER

If, after accepting an offer, you change your mind or receive another that you prefer, you may accept the new offer (before the expiry date). The new acceptance will cancel your previous one.

# **Need Help?**

## Need Help?

### For Application Help:

- Click FAQ to find answers to common questions
- Chat with us in real-time by clicking the Live Chat button on the ontariocolleges.ca website
- Email us at <u>ask-us@ontariocolleges.ca</u>
- Call us at 1-888-892-2228

### To Correct High School Grades:

• See your guidance counsellor

### For Offer of Admission Information:

• Contact the college(s) you've applied to

### **Connect WithUs:**

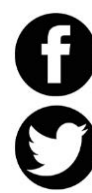

- facebook.com/ontariocolleges.ca
- @ontariocolleges

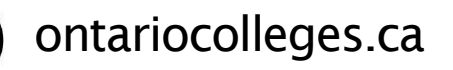